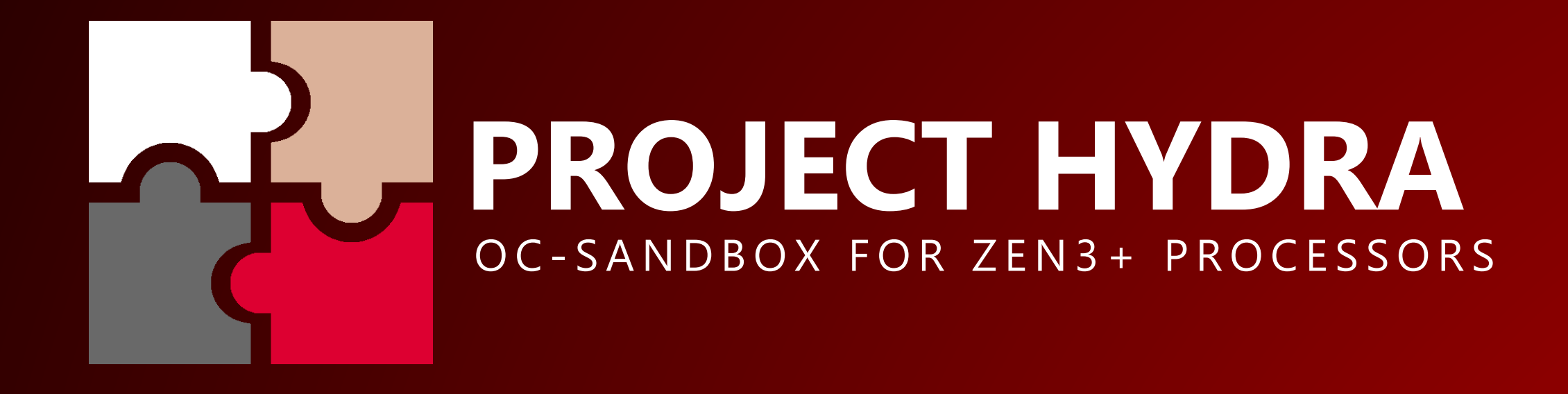

### HYDRA 1.0A PRO IS ALREADY AVAILABLE FOR PATREON SUBSCRIBERS

1USMUS 2021

- Exclusive APP for ZEN 3 and ZEN 3+ processors
- New platform, new core, new UI, compact size
- Powerful customization for each profile
- 4 voltage curves (presets) for all profiles (undervolt, normal, OC and XOC)
- Save up to 9 profiles
- Individual profiles for Gaming and AVX2
- New Diagnostics (all values are filled in automatically)
- All profiles can work in dynamic mode (unlocked CO in PRO version)

|                                                                                                    | YDRA 1.<br>-SANDBOX FOR | OA PRO                                                              | )                                                                          | AMD Ryzen 9<br>MSI MEG B5<br>Microsoft W                             | 9 5900X 12-Co<br>50 UNIFY-X (M<br>indows NT 6. |
|----------------------------------------------------------------------------------------------------|-------------------------|---------------------------------------------------------------------|----------------------------------------------------------------------------|----------------------------------------------------------------------|------------------------------------------------|
| CCD1                                                                                                    |                         | 31.2°                                                               | CCD2                                                                       |                                                                      |                                                |
| <b>C01</b> 183                                                                                                    | 162 <b>C04</b>          | 135 166                                                             | <b>C07</b> 629                                                             | ] 141 <b>C10</b>                                                     | 3538                                           |
| <b>C02</b> 0                                                                                                    | 158 <b>C05</b>          | 224 174                                                             | <b>C08</b> 1571                                                            | ] 145 <b>C11</b>                                                     | 1138                                           |
| <b>C03</b> 383                                                                                                    | 170 <b>C06</b>          | 545 174                                                             | <b>C09</b> 509                                                             | ] 154 <b>C12</b>                                                     | 431                                            |
|                                                                                                    | ] [                     |                                                                     |                                                                            |                                                                      |                                                |
| CPU (%) 3.1                                                                                                    | Vdroop                  | p (%) 0.1                                                           | CPU TEL (V)                                                                | .099 CPU                                                             | VID (V)                                        |
|                                                                                                    |                         |                                                                     |                                                                            |                                                                      |                                                |
| THREADS                                                                                                    | ENABLED                 | VID                                                                 | CCD1                                                                       | CCD2                                                                 | сс                                             |
| THREADS<br>1T-2T                                                                                                    | ENABLED                 | VID<br>1375                                                         | CCD1<br>4800                                                               | CCD2<br>4700                                                         | СС                                             |
| THREADS<br>1T-2T<br>3T-4T                                                                                             | ENABLED                 | VID<br>1375<br>1375                                                 | CCD1<br>4800<br>4800                                                       | CCD2<br>4700<br>4700                                                 | cc                                             |
| THREADS<br>1T-2T<br>3T-4T<br>5T-6T                                                                                    | ENABLED                 | VID<br>1375<br>1375<br>1325                                         | CCD1<br>4800<br>4800<br>4700                                               | CCD2<br>4700<br>4700<br>4625                                         | cc                                             |
| THREADS<br>1T-2T<br>3T-4T<br>5T-6T<br>7T-9T                                                                           | ENABLED                 | VID<br>1375<br>1375<br>1325<br>1325                                 | CCD1<br>4800<br>4800<br>4700<br>4650                                       | CCD2<br>4700<br>4700<br>4625<br>4575                                 | cc                                             |
| THREADS<br>1T-2T<br>3T-4T<br>5T-6T<br>7T-9T<br>10T-12T                                                                | ENABLED                 | VID<br>1375<br>1375<br>1325<br>1325<br>1325<br>1275                 | CCD1<br>4800<br>4800<br>4700<br>4650<br>4600                               | CCD2<br>4700<br>4700<br>4625<br>4575<br>4525                         | cc                                             |
| THREADS<br>1T-2T<br>3T-4T<br>5T-6T<br>7T-9T<br>10T-12T<br>ALL (AVX1)                                                  | ENABLED                 | VID<br>1375<br>1375<br>1325<br>1325<br>1275<br>1288                 | CCD1<br>4800<br>4800<br>4700<br>4650<br>4600<br>4300                       | CCD2<br>4700<br>4700<br>4625<br>4575<br>4525<br>4250                 | cc                                             |
| THREADS<br>1T-2T<br>3T-4T<br>5T-6T<br>7T-9T<br>10T-12T<br>ALL (AVX1)<br>ALL (AVX2)                                    | ENABLED                 | VID<br>1375<br>1375<br>1325<br>1325<br>1275<br>1288<br>1176         | CCD1<br>4800<br>4800<br>4700<br>4650<br>4600<br>4300<br>3950               | CCD2<br>4700<br>4700<br>4625<br>4575<br>4525<br>4250<br>3875         | CC                                             |
| THREADS         1T-2T         3T-4T         5T-6T         7T-9T         10T-12T         ALL (AVX1)         ALL (GAME) | ENABLED                 | VID<br>1375<br>1375<br>1325<br>1325<br>1275<br>1288<br>1176<br>1300 | CCD1<br>4800<br>4800<br>4700<br>4650<br>4600<br>4300<br>3950<br>4650       | CCD2<br>4700<br>4700<br>4625<br>4575<br>4525<br>4250<br>3875<br>4525 | CC                                             |
| THREADS<br>1T-2T<br>3T-4T<br>5T-6T<br>7T-9T<br>10T-12T<br>ALL (AVX1)<br>ALL (AVX2)<br>ALL (GAME)<br>UNDERVO           | ENABLED                 | VID<br>1375<br>1375<br>1325<br>1325<br>1275<br>1288<br>1176<br>1300 | CCD1<br>4800<br>4800<br>4700<br>4650<br>4600<br>4300<br>3950<br>4650<br>OC | CCD2<br>4700<br>4700<br>4625<br>4575<br>4525<br>4250<br>3875<br>4525 | Xoc                                            |

| Core Process<br>(MS-7D13) B<br>6.2.9200.0 | or<br>IOS ver. A.41 SMU ve<br>09/15/2021 11:37 | r. 56.52.00<br>:04 | Ç                   | (j 🎐        | 0       |           | ] 💥  |
|-------------------------------------------|------------------------------------------------|--------------------|---------------------|-------------|---------|-----------|------|
| 30.3°                                     | 🗊 ССD3                                         |                    |                     |             | )4      |           |      |
| 133                                       |                                                | ][                 |                     |             |         |           | ]    |
| 150                                       |                                                | [                  |                     |             |         |           |      |
| 137                                       |                                                | ][                 |                     |             |         |           |      |
| ]                                         |                                                | ][                 |                     |             |         |           | ]    |
| 1.1                                       | CPU TDC (A)                                    | 1.9 CPU ED         | C (A) 122.2         | CPU PPT (W) | 37.9    | LOAD TYPE | IDLE |
| CD3                                       | CCD4                                           | DYNAMIC            | STATS               | DE          | ΔΟΤΙΛΑΤ |           |      |
| -                                         | -                                              |                    | 6                   |             |         | E FROMELS |      |
| -                                         | -                                              |                    | 0                   |             | SAVE PR | ROFILES   |      |
| -                                         | -                                              | ×                  | 0                   |             | CO VA   | LUES      |      |
| -                                         | -                                              | ×                  | 0<br>0              |             | CREATE  | BACKUP    |      |
| -                                         | -                                              | <b>X</b>           | 0                   |             | LOAD B  | ACKUP     |      |
|                                           | STATUS : p                                     | rofiles are succ   | cessfully activ     | ated!       |         |           |      |
| IG                                        |                                                | GNOSTIC            | စုံ၊ ရှိ <b>BOO</b> | ST TEST     | 1       | СОМРА     | RE   |

- 2 CO tables for different types of tasks allows for maximum performance (created automatically during diagnostics)
- Complete independence from CPPC
- Real-time CO control, allowing you to change V/F on
   the fly, without rebooting
- Each CCD has its own differentiated frequency control
- Curve Optimizer search tool for each core
- Real-time CO bottle-neck information
- Profile backup management system

|            | HYDR<br>oc-sandb | CA 1.0        | A PRC                  | )             | AMD<br>MSL M<br>Micro                                                           | Ryzen 9 5900<br>MEG B550 UN<br>osoft Windov | )X 12-0<br>IFY-X (<br>vs NT 6 |
|------------|------------------|---------------|------------------------|---------------|---------------------------------------------------------------------------------|---------------------------------------------|-------------------------------|
| @ cc       | D1               |               | 34.1°                  | 🗊 cci         | 02                                                                              |                                             |                               |
| C01        | 0 162            | <b>C04</b> 0  | 166                    | <b>C07</b> 6  | 1 141                                                                           | <b>C10</b> 2                                | 888                           |
| <b>CO2</b> | 45 158           | <b>C05</b> 46 | 2 174                  | <b>C08</b> 21 | 145                                                                             | <b>c11</b>                                  | 21                            |
| C03        | 6 170            | <b>C06</b> 46 | 3 174                  | <b>C09</b> (  | ) 154                                                                           | C12                                         | 166                           |
|            |                  |               |                        |               |                                                                                 |                                             |                               |
| CPU (%)    | 0                | Vdroop (%     | ) 0.7                  | CPU TEL (V)   | 1.092                                                                           | CPU VID (                                   | V)                            |
| ⊖ co       | FOR LOW-1        | THREAD LO     | AD (+)                 | ─ CO F        | OR MULTI-                                                                       | THREAD                                      | LOA                           |
| CORE#      | со               | CORE#         | со                     | CORE#         | со                                                                              | CORE#                                       |                               |
| C01        | 211              | C07           | 147                    | C01           | 76                                                                              | C07                                         |                               |
| C02        | 217              | C08           | 204                    | C02           | 111                                                                             | C08                                         |                               |
| C03        | 265              | C09           | 122                    | C03           | 80                                                                              | C09                                         |                               |
| C04        | 210              | C10           | 175                    | C04           | 80                                                                              | C10                                         |                               |
| C05        | 122              | C11           | 150                    | C05           | 52                                                                              | C11                                         |                               |
| C06        | 31               | C12           | 178                    | C06           | 62                                                                              | C12                                         |                               |
|            |                  |               |                        |               |                                                                                 |                                             |                               |
| (3) H      |                  | oc ,          | <sub>ල්</sub> බූදි SE1 | TINGS         | 1.<br>1.<br>1.<br>1.<br>1.<br>1.<br>1.<br>1.<br>1.<br>1.<br>1.<br>1.<br>1.<br>1 | LOG                                         | GIN                           |

| Core Process<br>(MS-7D13) Bl<br>6.2.9200.0 | or<br>IOS ver. A.41 SMU ver. 56.52.00<br>09/15/2021 11:37:04 | Ç             | í       | )<br>A | 0      |        | Y     | $\otimes$ |
|--------------------------------------------|--------------------------------------------------------------|---------------|---------|--------|--------|--------|-------|-----------|
| 35.2°                                      | ССРЗ                                                         |               | ē       | CCD4   |        |        |       |           |
| 133                                        |                                                              |               |         |        | ]      |        |       |           |
| 150<br>137                                 |                                                              |               |         |        | ]      |        |       |           |
| ]                                          |                                                              |               |         |        | ]      |        |       |           |
| 1.1                                        | CPU TDC (A) 6.6 CPU EDC (A)                                  | 122.5         | CPU PP  | T (W)  | 43.1   | LOAD T |       | SSE       |
|                                            |                                                              |               |         | DEAC   | TIVATI | PROF   | ILES  |           |
| 74                                         |                                                              |               |         | S/     | AVE PR | OFILES | 1     |           |
| 83<br>74                                   |                                                              |               |         | 1      | O PRC  | FILES  |       |           |
| 103<br>66                                  |                                                              |               |         | CR     | EATE E | ACKU   | Р     |           |
| 88                                         |                                                              |               |         | L      | DAD B  | ACKUP  |       |           |
|                                            | STATUS : profiles are successf                               | ully activ    | vated!  |        |        |        |       |           |
| IG                                         |                                                              | ၀<br>၂၀<br>၂၀ | OST TES | ST     |        | CON    | 1PARE |           |

- Modular setup storage system (protection against configuration file corruption)
- Ability to adjust the response speed and CAC-tolerances of the dynamic mode
- Event notification system
- Built-in fail-safes against system and user errors
- 24/7 monitoring of processor parameters and automatic shutdown of profiles during critical situations

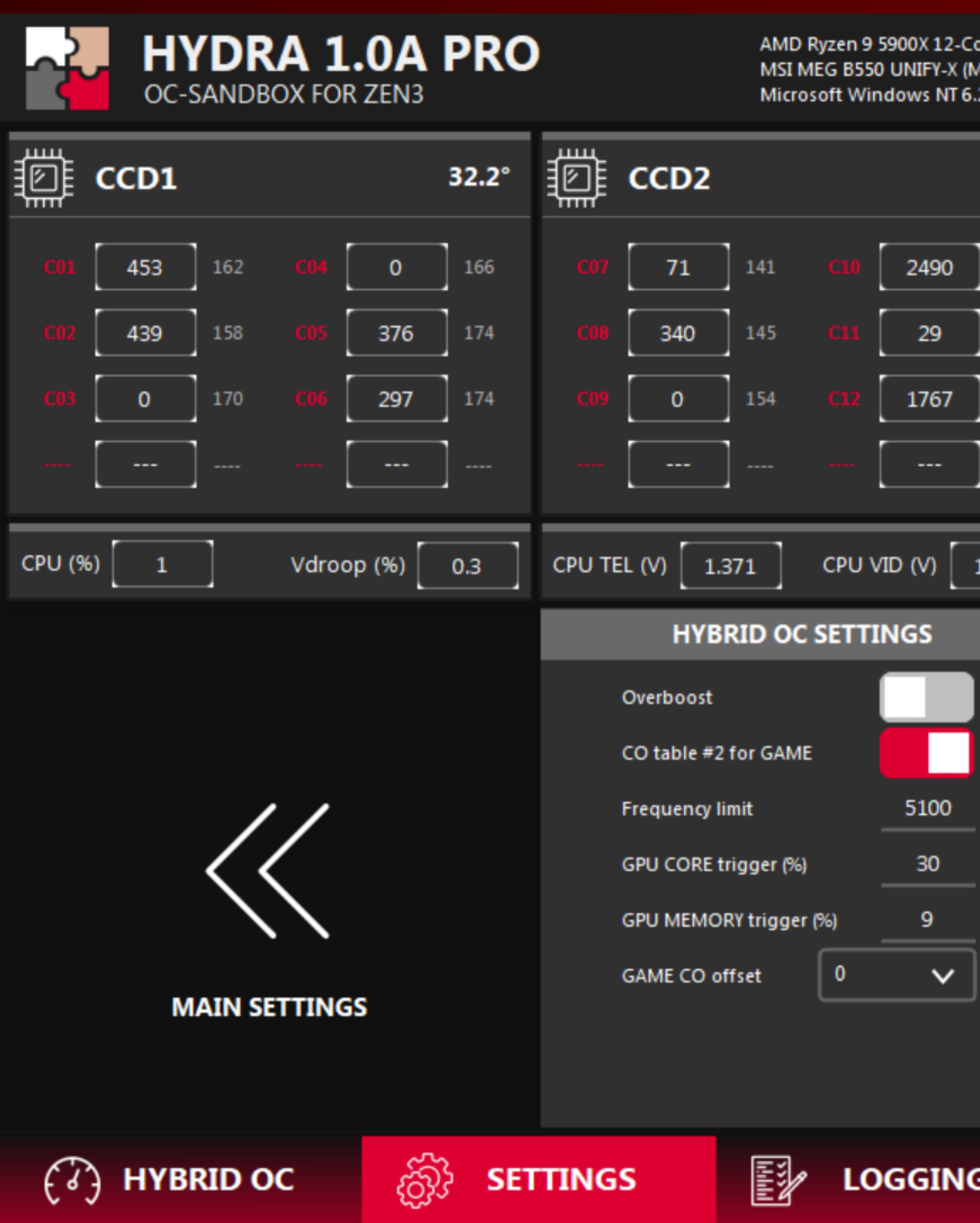

| -Core Process<br>(MS-7D13) Bl<br>6.2.9200.0 | or<br>IOS ver. A.41 SMU ver. 56.52.00<br>09/15/2021 11:37:04 | Ç      | (j)     | ্প    | 0  |        | Z    | $\otimes$ |
|---------------------------------------------|--------------------------------------------------------------|--------|---------|-------|----|--------|------|-----------|
| 33°                                         | ССРЗ                                                         |        |         | CCD4  |    |        | -    |           |
| 133                                         |                                                              | ]      |         |       | ]  |        | ]    |           |
| 150<br>137                                  | ···· · · · · · · · · · · · · · · · · ·                       | ]      |         |       | ]  |        |      |           |
| ]                                           |                                                              | ]      |         |       | ]  | - [    |      |           |
| 1.375                                       | CPU TDC (A) 5.4 CPU EDC (A)                                  | 140    | СРU РРТ | r (w) | 43 | LOAD T |      | DLE       |
|                                             | HYBRID OC SETTINGS                                           |        |         |       |    |        |      |           |
|                                             | OC response speed (ms) 7                                     |        |         |       |    |        |      |           |
|                                             | Core activation trigger (%) 97                               |        |         |       |    |        |      |           |
|                                             | AVX1 CO offset 10                                            |        |         |       |    |        |      |           |
|                                             | AVX1 CAC threshold (%) 8                                     |        |         |       |    |        |      |           |
|                                             | AVX2 CAC threshold (%) 24                                    |        |         |       |    |        |      |           |
|                                             | Holding time MT (ms) 30                                      |        |         |       |    |        |      |           |
|                                             | Holding time LT (ms) 30                                      |        |         |       |    |        |      |           |
| IG                                          | ្រុ<br>DIAGNOSTIC ពុំ                                        | ှိ воо | ST TES  | T     | 1  | COM    | PARE |           |

- Automatic loading of profiles upon Windows startup
- Clear standby cache maximum smoothness in games (higher FPS for 0.1% and 1% events)
- Many configurations that allows the user to control all HYDRA processes more accurately (including advanced trigger settings for the GAME profile)
- Frequency limiting mechanisms in ultralight loads (overboost protection)
- Auto updates (PRO version)
- Automatic search individual voltages for AVX1 and AVX2 loads

| ~            | HYDR<br>OC-SANDB | A 1.0         | A PRO          | )      |              | AMD R<br>MSI M<br>Micros | lyzen 9<br>EG B550<br>oft Wir | 5900X 12-C<br>) UNIFY-X (N<br>) dows NT 6 |
|--------------|------------------|---------------|----------------|--------|--------------|--------------------------|-------------------------------|-------------------------------------------|
| <b>◎ cc</b>  | D1               |               | 32.1°          | ē      | CCD2         |                          |                               |                                           |
| <b>C01</b> 2 | 278 162          | <b>C04</b> 0  | ) 166          |        | 0            | 141                      |                               | 2111                                      |
| <b>C02</b>   | 3 <b>06</b> 158  | <b>C05</b> 12 | 23 174         |        | 171          | 145                      |                               | 0                                         |
| <b>C03</b>   | <b>59</b> 170    | <b>C06</b> 45 | i <b>8</b> 174 |        | 60           | 154                      |                               | 1922                                      |
|              |                  |               |                |        |              | ]                        |                               |                                           |
| _            |                  |               |                | _      |              |                          |                               |                                           |
| CPU (%)      | 0                | Vdroop (%     | ) 0.3          | CPU TE | EL (V) 1.3   | 371                      | CPU V                         | /ID (V)                                   |
| C.           | DIAGNOSTI        | C SETTING     | 5              |        | DIAG         | NOSTIC                   | SETT                          | INGS                                      |
| CORE#        | ON/OFF           | CORE#         | ON/OFF         |        | Target AVX1  | PPT (W)                  |                               | 145                                       |
| C01          | <b>_</b>         | C07           | <u>∽</u>       |        | Target AVX1  | temp. (°C)               |                               | 75                                        |
| C02          |                  | C08           |                |        | Target AVX2  | PPT (W)                  |                               | 145                                       |
| COS          | <u> </u>         | C09           | <u>~</u>       |        | Target AVX2  | temp. (°C)               |                               | 75                                        |
| C04          | <u>~</u>         | C10           | <u>~</u>       |        | Find best vo | ltages                   | Disat                         | oled 🗸                                    |
| C05          | $\checkmark$     | C11           | $\checkmark$   |        |              | lages                    |                               |                                           |
| C06          | <b>V</b>         | C12           | X              |        |              |                          |                               |                                           |
| (3) H        | HYBRID C         | ic ,          | ති<br>වී       | TING   | S            |                          | LO                            | GGIN                                      |

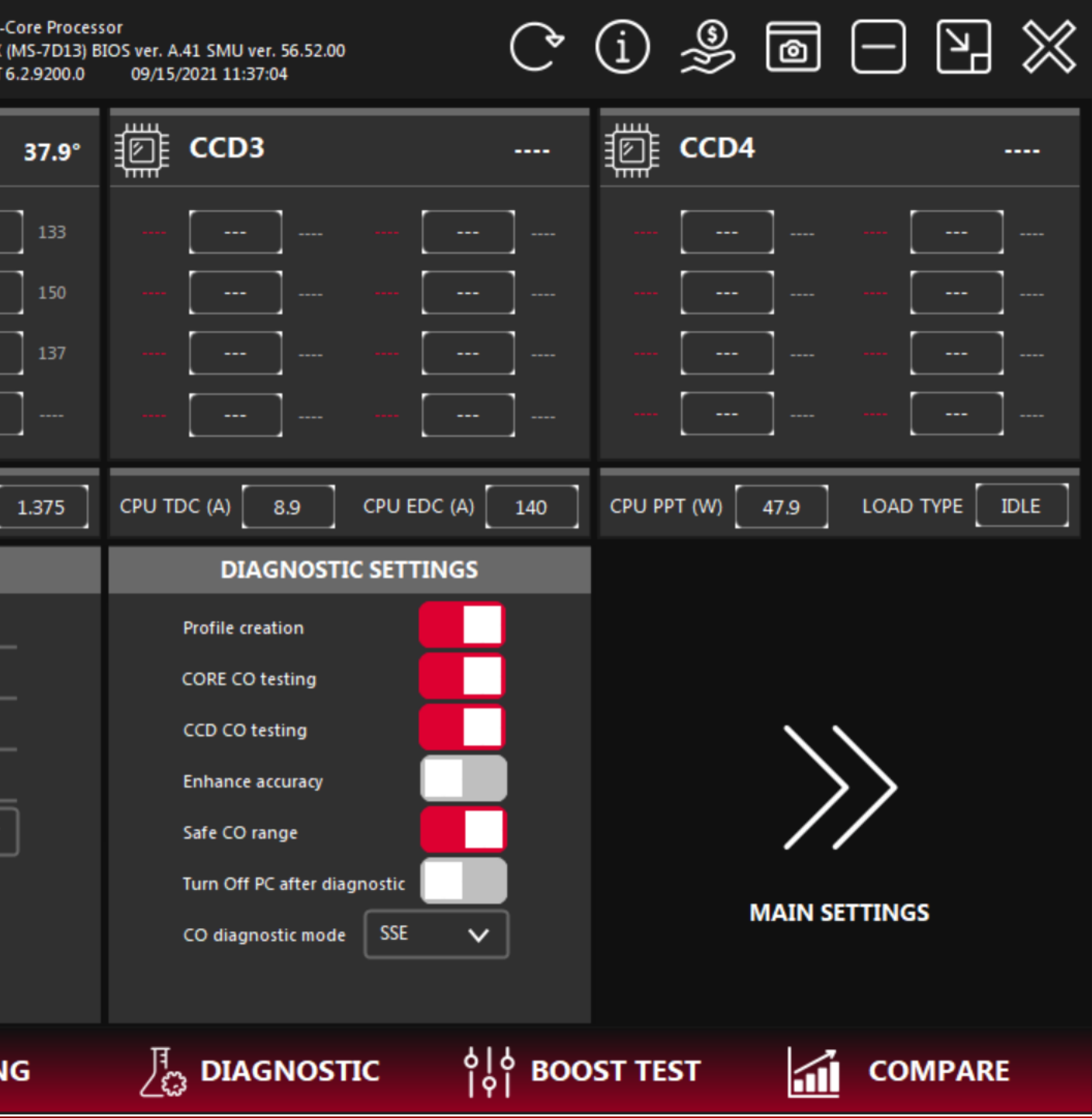

- Updated logging system
- Simplified and more intuitive interface
- A new way to evaluate processor quality
- Real-time monitoring
- Real-time Vdroop and LOAD TYPE information
- CO correction prompt upon failure

|                                                                                                    |                                                                                                    |                                                                                                    |                                                                   | 37.2°                                                            |                                  | CCD2                  |     |            |     |
|----------------------------------------------------------------------------------------------------|----------------------------------------------------------------------------------------------------|----------------------------------------------------------------------------------------------------|-------------------------------------------------------------------|------------------------------------------------------------------|----------------------------------|-----------------------|-----|------------|-----|
| <b>C01</b>                                                                                          | 0                                                                                                    | 162 <b>C04</b>                                                                                                    | 0                                                                 | 166                                                              |                                  | 0                     | 141 | <b>C10</b> | 256 |
| <b>C02</b>                                                                                          | 950 1                                                                                                    | 158 <b>C05</b>                                                                                                    | 0                                                                 | ] 174                                                            |                                  | 675                   | 145 | <b>C11</b> | 0   |
| <b>CO3</b>                                                                                          | 0 1                                                                                                    | 170 <b>C06</b>                                                                                                    | 0                                                                 | ] 174                                                            |                                  | 0                     | 154 | C12        | 47  |
|                                                                                                    |                                                                                                    |                                                                                                    |                                                                   | ]                                                                |                                  |                       | ]   |            |     |
| Informat                                                                                            | ion about t                                                                                                    | he last failur                                                                                                    | e                                                                 |                                                                  |                                  |                       |     |            |     |
| Informat<br>Unstable<br>If the fai<br>Decreas                                                       | ion about t<br>frequency<br>ure occurre<br>e by 30 the                                                         | he last failur<br>, APIC ID: 10<br>ed in a game<br>values for (                                                                   | e<br>e:<br>GAME CO                                                | offset, SET                                                      | TINGS ta                         | b).                   |     |            |     |
| Informat<br>Unstable<br>If the fai<br>Decreas<br>If the fai<br>In the CC                            | ion about t<br>frequency<br>ure occurre<br>e by 30 the<br>ure occurre<br>table #2 r                            | he last failur<br>, APIC ID: 10<br>ed in a game<br>values for (<br>ed in a multi<br>reduce the C                                  | e<br>GAME CO<br>-threaded<br>O for COR                            | offset, SET<br>load (CPU<br>E#6 by 10                            | TINGS ta<br>usage >              | b).<br>70%):          |     |            |     |
| Informat<br>Unstable<br>If the fai<br>Decreas<br>If the fai<br>In the CC<br>If the fai<br>In the CC | ion about t<br>frequency<br>ure occurre<br>by 30 the<br>ure occurre<br>table #2 r<br>ure occurre<br>table #1 r | he last failur<br>, APIC ID: 10<br>ed in a game<br>values for (<br>ed in a multi<br>reduce the C<br>ed in a low-t<br>reduce the C | e<br>GAME CO<br>-threaded<br>O for COR<br>hreaded Io<br>O for COR | offset, SET<br>load (CPU<br>E#6 by 10<br>bad (CPU u<br>E#6 by 20 | TINGS ta<br>usage ><br>usage < 7 | b).<br>70%):<br>'0%): |     |            |     |

| Core Process<br>(MS-7D13) B<br>6.2.9200.0 | or<br>IOS ver. A.41 SMU ver. 56.52.00<br>09/15/2021 11:51:52 | Ç                   | (j) 🍰           | @ (·     |         | $\otimes$ |
|-------------------------------------------|--------------------------------------------------------------|---------------------|-----------------|----------|---------|-----------|
| 31.9°                                     | 🗊 ССРЗ                                                       |                     | CCD4            |          |         |           |
| ] 133<br>] 150<br>] 137                   |                                                              |                     |                 | ]<br>]   | •••     |           |
| 1.215                                     |                                                              | <br>.) 65.8         | <br>CPU PPT (W) |          |         | DLE       |
| ▲                                         |                                                              |                     | STO             | P THE PR | OCESS   |           |
| IG                                        |                                                              | စ္ပုံစုံ <b>BOO</b> | ST TEST         | 1        | COMPARE |           |

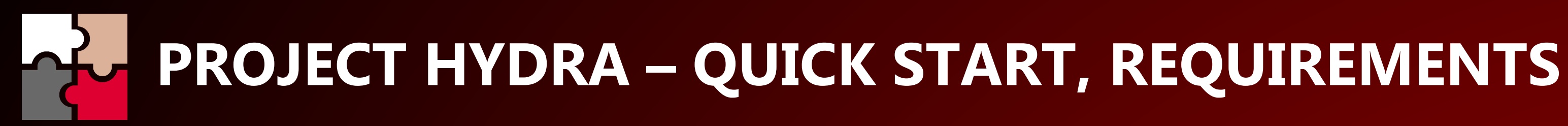

- Zen 3 CPU : Ryzen 9 5950X, Ryzen 9 5900X, Ryzen 7 5800X, Ryzen 7 5700G, Ryzen 5 5600X and Ryzen 5 5600G.  $\bullet$
- Stable, overclocked (or XMP) DRAM.  $\bullet$
- PBO settings no matter. Disabled Curve Optimizer (in UEFI). •
- Recommended values for Manual CPU LLC (Load Line Calibration). ASUS 3, MSI 4, ASRock 2, GIGABYTE High.  $\bullet$
- CPU Voltage Auto (in BIOS). Offset is forbidden.  $\bullet$
- Windows 10 build 2004 or newer. Windows 11 fully supported.
- Chipset drivers or Ryzen Master Not required. •
- Actual GPU drivers (GeForce 471.68 / AMD Radeon Adrenalin 21.6.1 or newer).  $\bullet$
- Power plan Balanced (recommended).  $\bullet$

#### **STEP 1:**

Click on "HYBRID OC" and select the voltage preset (UNDERVOLT, NORMAL, OC or XOC) you want to use. You may also enter custom voltages.

For AIO and air cooling system I do not recommend using the OC and XOC presets due to the risk of overheating.

If indecisive, skip this step - the base voltages HYDRA offers are safe for any cooling system and weak VRM.

|               | YDRA 1.<br>SANDBOX FOR | OA PRO  |                | AMD Ryzen 9<br>MSI MEG B55<br>Microsoft Wii | 5900X 12-C<br>0 UNIFY-X (<br>ndows NT 6 |
|---------------|------------------------|---------|----------------|---------------------------------------------|-----------------------------------------|
|               |                        | 30.7°   | CCD2           |                                             |                                         |
| <b>C01</b> 69 | ] 162 <b>(04</b> [     | 0 166   | <b>C07</b> 30  | ] 141 <b>C10</b>                            | 994                                     |
| <b>C02</b> 0  | ] 158 <b>C05</b> [     | 18 174  | <b>C08</b> 108 | 145 <b>C11</b>                              | 205                                     |
| <b>C03</b> 0  | ] 170 <b>C06</b> [     | 0 174   | <b>C09</b> 76  | ] 154 <b>C12</b>                            | 2496                                    |
|               | ] [                    |         |                |                                             |                                         |
| CPU (%) 0     | Vdroo                  | p (%) 0 | CPU TEL (V) 1  | .168 CPU \                                  | /ID (V)                                 |
| THREADS       | ENABLED                | VID     | CCD1           | CCD2                                        | c                                       |
| 1T-2T         | <b>V</b>               | 1375    | 4800           | 4700                                        |                                         |
| 3T-4T         | <b>V</b>               | 1375    | 4800           | 4700                                        |                                         |
| 5T-6T         | ✓                      | 1325    | 4700           | 4625                                        |                                         |
| 7T-9T         | $\checkmark$           | 1325    | 4650           | 4575                                        |                                         |
| 10T-12T       | $\checkmark$           | 1275    | 4600           | 4525                                        |                                         |
| ALL (AVX1)    | $\checkmark$           | 1288    | 4300           | 4250                                        |                                         |
| ALL (AVX2)    | $\checkmark$           | 1176    | 3950           | 3875                                        |                                         |
| ALL (GAME)    | ~                      | 1300    | 4650           | 4525                                        |                                         |
| UNDERVO       | LT                     | IORMAL  | ос             |                                             | хос                                     |
|               |                        |         |                |                                             |                                         |

| Core Process<br>(MS-7D13) Bl<br>6.2.9200.0 | or<br>IOS ver. A.41 SI<br>09/15/2021 | MU ver. 56.52.00<br>11:51:52 | ¢                 | (j 🎐 🖻 🗔 💥                    |
|--------------------------------------------|--------------------------------------|------------------------------|-------------------|-------------------------------|
| 30°                                        |                                      | D3                           |                   | m ccd4                        |
| 133                                        | - [                                  | [                            |                   |                               |
| 150                                        | [                                    | [                            |                   |                               |
| 137                                        | - [                                  |                              |                   |                               |
| ]                                          |                                      | [                            |                   |                               |
| 1.007                                      | CPU TDC (4                           | 4) 0.8 CPU ED                | C (A) 33          | CPU PPT (W) 35 LOAD TYPE IDLE |
| CD3                                        | CCD4                                 | DYNAMIC                      | STATS             | ACTIVATE PROFILES             |
| -                                          | -                                    |                              | 12                |                               |
| -                                          | -                                    |                              | 0                 | SAVE PROFILES                 |
| -                                          | -                                    | M M                          | 0                 | CO VALUES                     |
| -                                          | -                                    |                              | 1                 |                               |
| -                                          | -                                    |                              | 0                 |                               |
| -                                          | -                                    |                              | 0                 | LOAD BACKUP                   |
| -                                          |                                      |                              | 0                 |                               |
|                                            | STATU                                | S : profiles are suc         | cessfully deac    | tivated!                      |
| IG                                         | <u>,</u><br>⊿                        | IAGNOSTIC                    | စုံစ္စ <b>BOO</b> | OST TEST                      |

### STEP 2:

If you have selected NORMAL, OC or XOC presets, you must carefully review the rest of HYDRA's settings in order to protect the system from overheating or excessive power consumption.

For example, do not forget to increase the Max EDC, Max TDC and Max PPT limits in the SETTINGS tab. In most cases, it is sufficient to increase these values by 30-40.

If one of the limits is reached during HYDRA operation, the profiles will automatically throttle mode or HYBRID OC will be disabled (AMD standard boost will be enabled). These safeguards also work under Diagnostics.

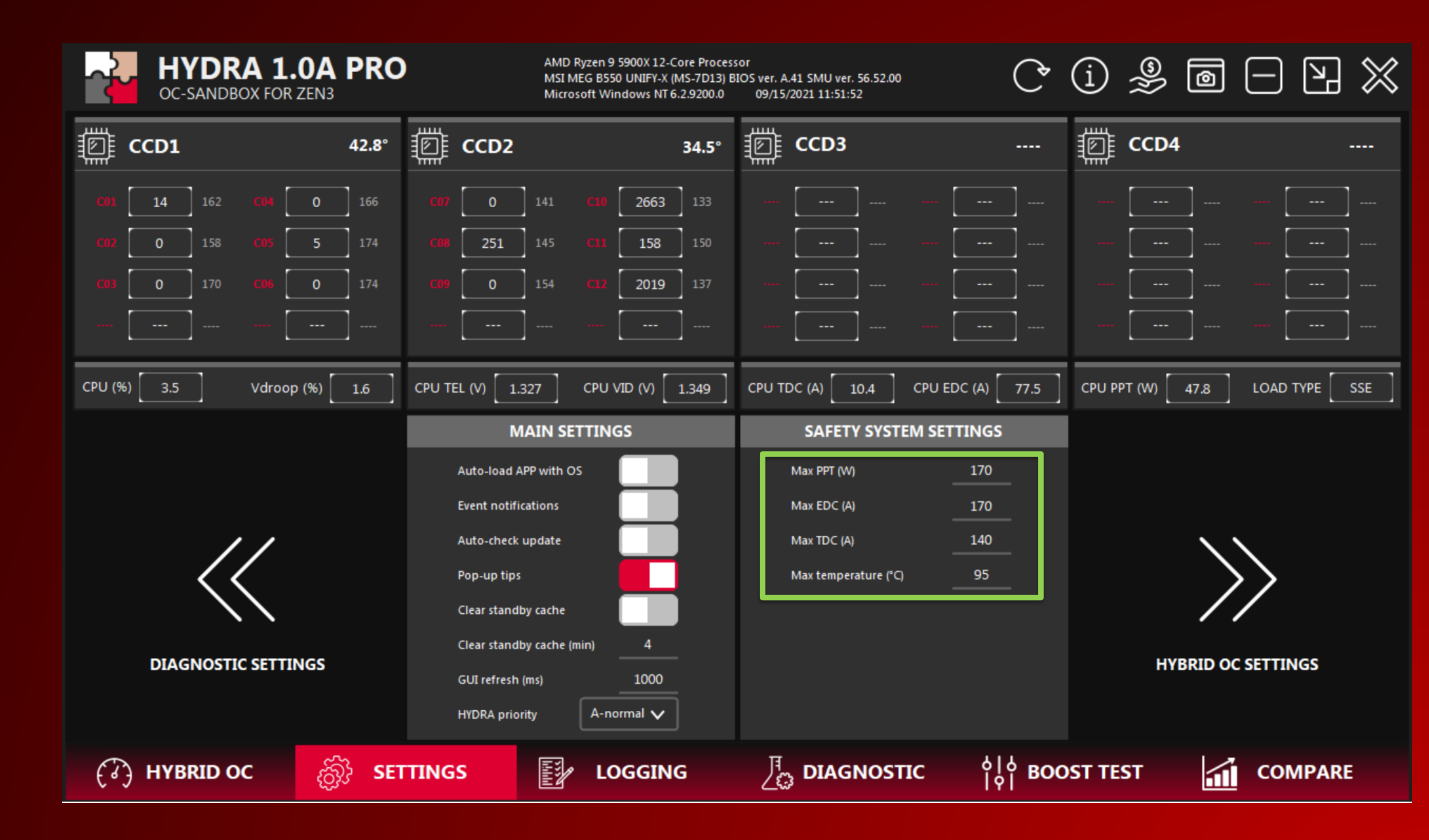

### **STEP 3:**

You can choose which tests to perform (CORE CO testing, CCD CO testing and Profile creation) under the DIAGNOSTIC tab. The order of testing does not matter.

CORE CO testing - defines the limits at which HYBRID OC will stop frequency ramping (GAME and low-thread load).

CCD CO testing - defines the limits at which HYBRID OC will stop frequency ramping (AVX1 and AVX2 profiles).

Profile creation - searches for stable base frequencies for all profiles.

CO diagnostic mode – SSE. In most cases it is highly accurate and is recommended for use. AVX mode runs hotter.

|              | HYDR<br>OC-SANDB | CA 1.0     | A PRO        | )      |              | AMD<br>MSI N<br>Micro | Ryzen 9<br>/IEG B550<br>osoft Wir | 5900X 12-0<br>) UNIFY-X (<br>ndows NT 6 |
|--------------|------------------|------------|--------------|--------|--------------|-----------------------|-----------------------------------|-----------------------------------------|
| p cc         | D1               |            | <b>31.2°</b> | Ē      | CCD2         |                       |                                   |                                         |
| <b>C01</b> 2 | 2 <b>69</b> 162  | <b>CO4</b> | ) 166        |        | 122          | 141                   |                                   | 1337                                    |
| <b>C02</b> 1 | 153 158          | C05 (      | ) 174        |        | 179          | 145                   |                                   | 148                                     |
| C03          | 0 170            | <b>C06</b> | ) 174        |        | 0            | 154                   |                                   | 2999                                    |
|              |                  |            |              |        |              | ]                     |                                   |                                         |
| CPU (%)      | 0                | Vdroop (%  | ) 0          | CPU TE | EL (V) 1     | .18                   | CPU V                             | /ID (V)                                 |
| C            | DIAGNOSTI        | C SETTING  | S            |        | DIAG         | NOSTI                 | C SETT                            | INGS                                    |
| CORE#        | ON/OFF           | CORE#      | ON/OFF       |        | Target AVX1  | PPT (W)               |                                   | 145                                     |
| C01          | <b>~</b>         | C07        |              |        | Target AVX1  | temp. (°C             | )                                 | 75                                      |
| C02          | <b>_</b>         | C08        |              |        | Target AVX2  | PPT (W)               |                                   | 145                                     |
| C03          |                  | C09        |              |        | Target AVX2  | temp. (°C             | )                                 | 75                                      |
| C04          | ~                | C10<br>C11 | ×            |        | Find best vo | oltages               | Disat                             | oled 🗸                                  |
| C06          | ~                | C12        |              |        |              |                       |                                   |                                         |
|              |                  |            |              |        |              |                       |                                   |                                         |
| (3) H        | IYBRID C         | С          | ත්රි<br>ක්රී | TING   | s            | 1.1.1.1<br>I.I.I.I.I  | LO                                | GGIN                                    |

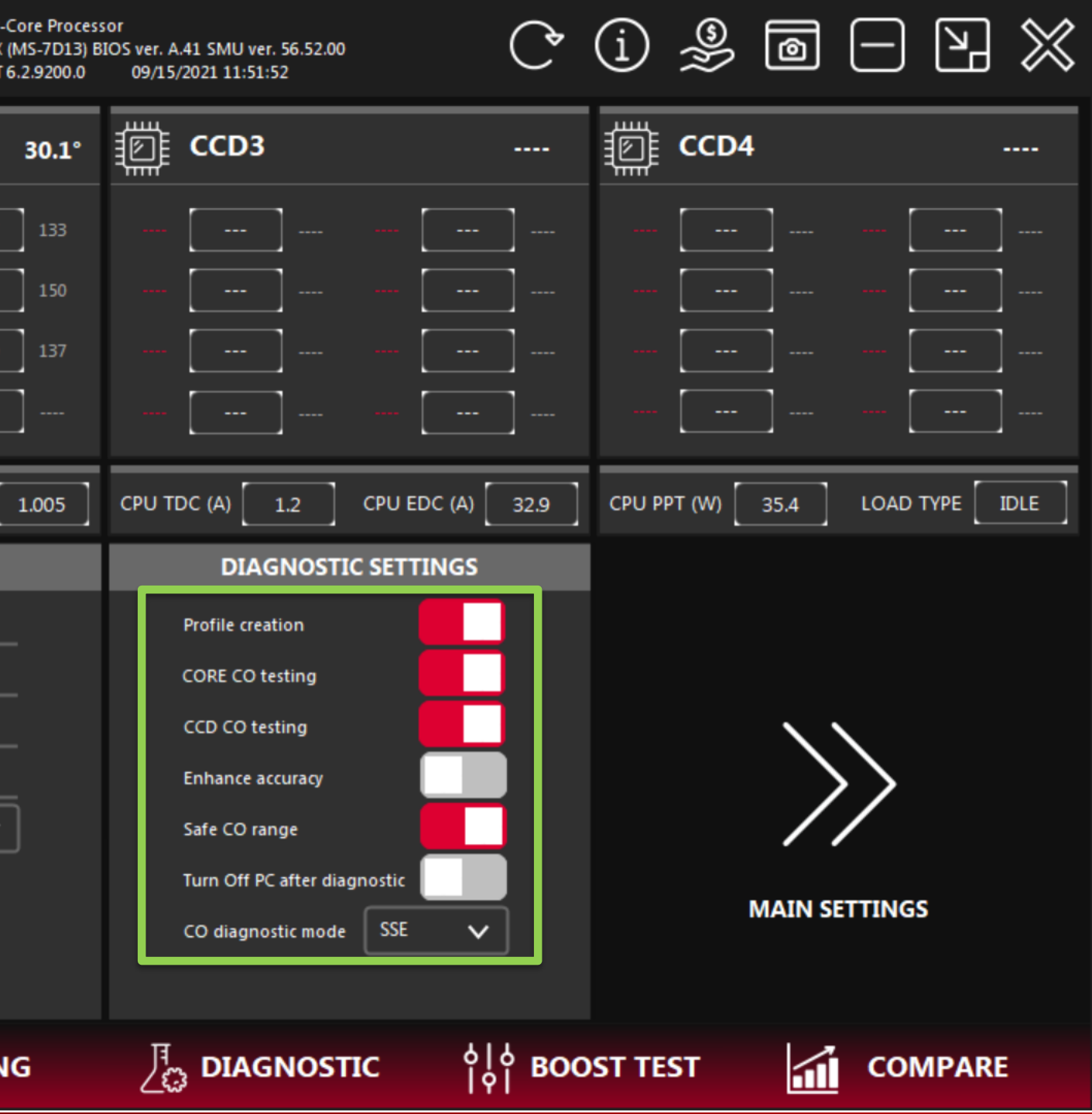

### **STEP 3 (OPTIONAL):**

The user has the option of combining any preset voltages with the automatic search ideal voltages for AVX1 and AVX2 loads.

In order to use this function, the user must specify the cooling system (AIR/AIO/CUSTOM) as well as set the power and temperature limits for each load type.

|            | HYDR<br>OC-SANDB | <b>RA 1.0</b><br>BOX FOR ZE | A PRO                | )      |                | AMD R<br>MSI ME<br>Micros | yzen 9<br>EG B550<br>oft Wir | 5900X 12-C<br>) UNIFY-X (I<br>1dows NT 6 |
|------------|------------------|-----------------------------|----------------------|--------|----------------|---------------------------|------------------------------|------------------------------------------|
| cc ﷺ       | D1               |                             | 31.2°                | Ē      | CCD2           |                           |                              |                                          |
| C01        | 45 162           | C04 (                       | 0 166                |        | 0              | 141                       |                              | 1798                                     |
| C02        | 322 158          | <b>C05</b>                  | 0 174                |        | 219            | 145                       |                              | 223                                      |
| C03        | 0 170            | <b>C06</b>                  | 0 174                |        | 0              | 154                       |                              | 0                                        |
|            |                  |                             |                      |        |                |                           |                              |                                          |
| CPU (%)    | 0                | Vdroop (%                   | 6) 5.1               | CPU TI | EL (V) 1.02    | 21                        | CPU V                        | 1D (V)                                   |
| l          | DIAGNOSTI        | C SETTING                   | S                    |        | DIAGN          | IOSTIC                    | SETT                         | INGS                                     |
| CORE#      | ON/OFF           | CORE#                       | ON/OFF               |        | Target AVX1 P  | PT (W)                    |                              | 150                                      |
| C01        | ~                | <b>C07</b>                  | $\checkmark$         |        | Target AVX1 t  | emp. (°C)                 |                              | 75                                       |
| C02        | ×                | C08                         | ×                    |        | Target AVX2 P  | PT (W)                    |                              | 150                                      |
| C03        |                  | C09                         |                      |        | Target AVX2 t  | emp. (°C)                 |                              | 75                                       |
| C04<br>C05 | ×                | C10<br>C11                  | × ×                  |        | Find best volt | ages                      | AIO                          | ~                                        |
| C06        | <b>_</b>         | C12                         | M                    |        |                |                           |                              |                                          |
|            |                  |                             |                      |        |                |                           |                              |                                          |
| (3) H      | HYBRID C         | с                           | <sub>ැබ්</sub> ි SET | TING   | iS             | 1111                      | LO                           | GGIN                                     |

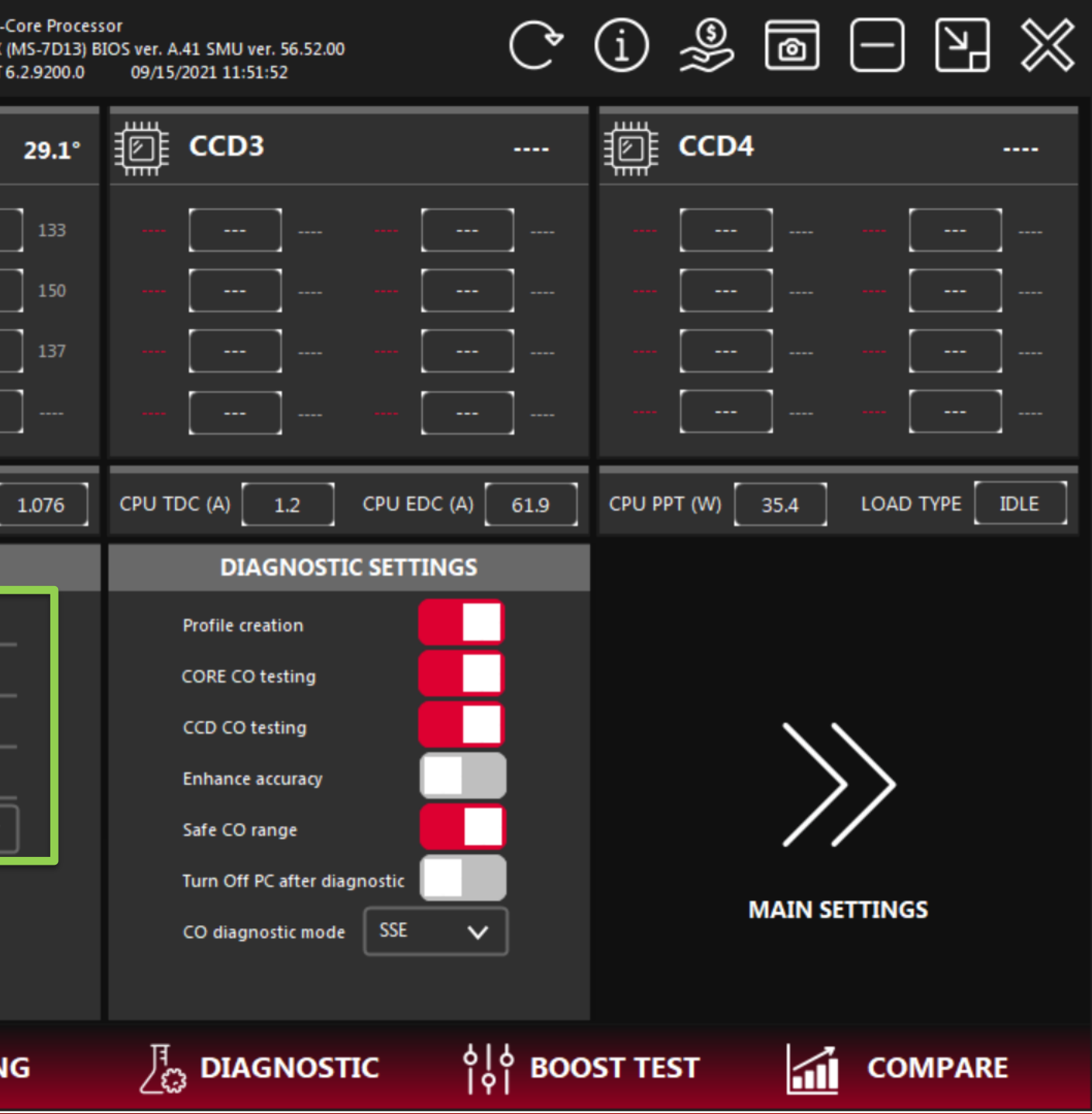

### **STEP 3 (OPTIONAL):**

NOTE: the duration of the auto voltage selection will depend on the cooling system used (each type of cooling has its own preheating phase) and on the limits (PPT and temperature) that the user has selected.

If you don't need the automatic voltage selection, turn it off before starting a new diagnostic.

| HYDR<br>oc-sandb           | A 1.0A P              | RO     |           |            | AMD R<br>MSI MI<br>Micros | yzen 9<br>EG B550<br>oft Wir | 5900X 12-<br>0 UNIFY-X<br>ndows NT |
|----------------------------|-----------------------|--------|-----------|------------|---------------------------|------------------------------|------------------------------------|
| ECD1                       | 4                     | 9.4°   | ē         | CCD2       |                           |                              |                                    |
| <b>C01 182</b> 162         | <b>CO4</b> 63         | 166    |           | 0          | 141                       |                              | 2185                               |
| <b>C02 1026</b> 158        | <b>C05</b> 15         | 174    |           | 360        | 145                       |                              | 311                                |
| <b>C03 20</b> 170          | <b>C06</b> 4749       | 174    |           | 0          | 154                       |                              | 251                                |
|                            |                       |        |           |            | ]                         |                              |                                    |
| CPU (%) 6.2                | Vdroop (%) 1          | .7     | CPU TE    | L (V) 1.   | 466                       | CPU V                        | /ID (V)                            |
| 19:49:59: TEL: 941mV       | VID: 1000mV           | TEM    | PERATU    | RE: 52.8°C | POV                       | VER: 1                       | 13.6W                              |
| 19:51:00: TEL: 987mV       | VID: 1050mV           | TEM    | PERATU    | RE: 55.8°C | POV                       | VER: 1                       | 25.4W                              |
| 19:52:03: TEL: 1040mV      | VID: 1100mV           | TEM    | PERATU    | RE: 60.8°C | POV                       | VER: 1                       | 40.2W                              |
| 19:53:05: TEL: 1062mV      | VID: 1125mV           | TEM    | PERATU    | RE: 64°C   | POV                       | VER: 1                       | 48.4W                              |
| 19:54:07: TEL: 1072mV      | VID: 1150mV           | TEM    | PERATU    | RE: 66.7°C | POV                       | VER: 1                       | 56.2W                              |
| 19:55:10: TEL: 1087mV      | VID: 1163mV           | TEM    | PERATU    | RE: 68.2°C | POV                       | VER: 1                       | 61W                                |
| 19:56:13: TEL: 1103mV      | VID: 1176mV           | TEM    | PERATU    | RE: 69.8°C | POV                       | VER: 1                       | 66W                                |
| The power limit has beer   | n reached: 166W       | AVX    | 2 VID: 11 | .76mV      |                           |                              |                                    |
|                            |                       |        |           |            |                           |                              |                                    |
| 19:56:16: The search for 1 | the ideal voltage for | the AV | X1 has b  | egun       |                           |                              | 22.011                             |
| 19:57:18: TEL: 1052mV      | VID: 1100mV           | TEM    | PERATU    | RE: 54.5°C | POV                       | VER: 1                       | 22.8W                              |
| 19:58:24: TEL: 1100mV      | VID: 1150mV           | TEM    |           | RE: 50°C   | POV                       | VER: 1                       | 31.5W                              |
| 20:00:37: TEL: 1145mV      | VID: 1200mV           | TEM    | DERATU    | RE: 63.2°C | PON                       | VER-1                        | 53 3W                              |
| 20:01:40: TEL: 1219mV      | VID: 1275mV           | TEM    | PERATU    | RE: 64°C   | PON                       | VER: 1                       | 61.4W                              |
| 20:02:48: TEL: 1228mV      | VID: 1275mV           | TEM    | PERATU    | RF: 66°C   | POV                       | VFR: 1                       | 63.4W                              |
| The power limit has been   | reached: 163.4W       | AVX    | 1 VID: 12 | 288mV      |                           |                              |                                    |
| ( HYBRID O                 | c ැබූ?                | SET    | TING      | s          |                           | LO                           | GGIN                               |

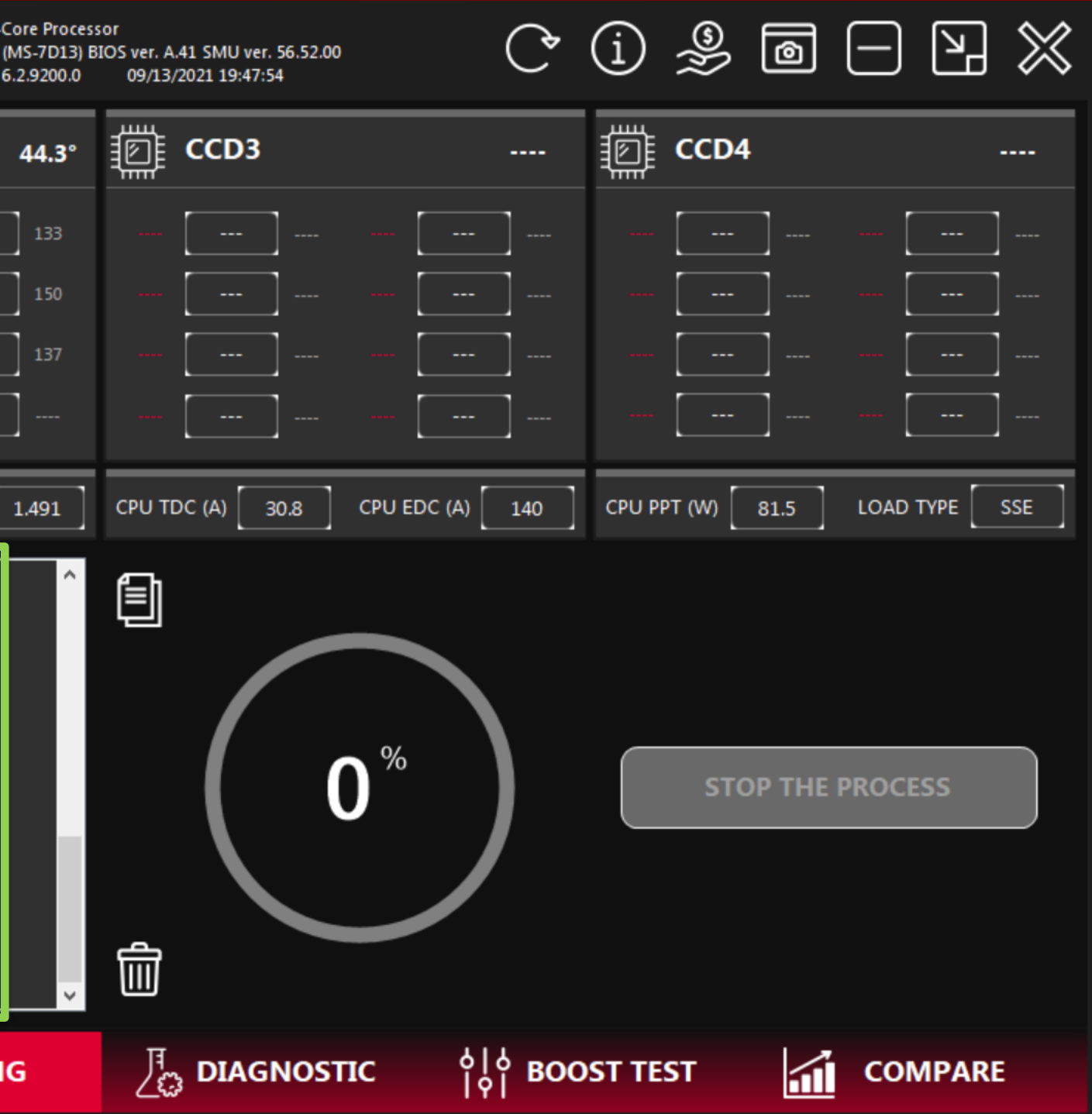

### STEP 4:

Once you have decided on the settings and preset voltages, run the diagnostics by pressing the DIAGNOSTIC button.

This process can take from 2-5 hours, depending on the quality of the sample (higher the quality, the longer it takes).

The system may periodically reboot during diagnostics – this is completely normal.

Once the diagnostics are completed, the corresponding tables under HYBRID OC will be automatically entered and saved. The user will also receive a message that the diagnostic process is complete.

NOTE: re-diagnostics is recommended only if you have changed the CPU VRM or DRAM OC settings.

| HYDRA 1.0A PRO<br>OC-SANDBOX FOR ZEN3                                                                                                    | AMD Ryzen 9 5900X 12-Core Pr<br>MSI MEG B550 UNIFY-X (MS-7D<br>Microsoft Windows NT 6.2.920 | ocessor<br>3) BIOS ver. A.41 SMU ver. 56.52.00<br>.0 09/14/2021 21:25:35 | C (  | i 🎐 🖻            |                |
|----------------------------------------------------------------------------------------------------|---------------------------------------------------------------------------------------------|--------------------------------------------------------------------------|------|------------------|----------------|
| ∰ CCD1 38° ╡                                                                                                    | CCD2 64.                                                                                    | • 🛱 CCD3                                                                 |      | CCD4             |                |
| <b>C01</b> 49 162 <b>C04</b> 39 166                                                                                                    | <b>C07</b> 313 141 <b>C10</b> 4750 133                                                      |                                                                          | ]    |                  |                |
| <b>C02</b> 2 158 <b>C05</b> 420 174                                                                                                    | <b>C08</b> 3508 145 <b>C11</b> 240 150                                                      |                                                                          | ]    |                  |                |
| <b>C03</b> 0 170 <b>C06</b> 50 174                                                                                                    | <b>C09 97</b> 154 <b>C12 235</b> 133                                                        |                                                                          | ]    |                  |                |
|                                                                                                    |                                                                                             |                                                                          | ]    |                  |                |
| CPU (%) 12.5 Vdroop (%) 1.8 C                                                                                                    | CPU TEL (V) 1.338 CPU VID (V) 1.363                                                         | CPU TDC (A) 27.1 CPU EDC (A)                                             | 140  | CPU PPT (W) 71.8 | LOAD TYPE AVX2 |
| 00:11:15: Saving intermediate values<br>00:11:23: Test#1<br>CORE#10 CO: 106 DELTA: 32 TEMPERATURE: 65°C<br>00:12:04: Saving intermediate values<br>00:12:14: Test#2<br>00:12:55: Saving intermediate values<br>00:13:05: Test#3<br>00:13:51: Step: 63<br>CORE#10 BASE FREQ: 4625MHz REAL FREQ: 4750MH<br>00:13:51: Saving intermediate values<br>00:13:59: Test#1<br>CORE#10 CO: 129 DELTA: 23 TEMPERATURE: 65°C<br>00:14:40: Saving intermediate values<br>00:14:50: Test#2<br>00:15:31: Saving intermediate values<br>00:15:31: Saving intermediate values<br>00:15:41: Test#3 | Ζ                                                                                           | 1                                                                        |      | STOP THE         | PROCESS        |
| (7) HYBRID OC                                                                                                    |                                                                                             | ာ DIAGNOSTIC                                                             | BOOS | ST TEST          | COMPARE        |

#### **OPTIONAL STEP:**

You may want to re-test specific cores – in order to do this, go to the SETTINGS tab and select the cores that you want to test.

Enhance accuracy - intended for more accurate diagnosis of cores or CCDs. Doubles the testing time. Not recommended by default.

Safe CO range - frequency vs. voltage curves for cores are not always smooth (according to SMU info). To avoid abnormal CO results, it is recommended to activate this option. Otherwise, it may cause malfunctions during the operation of the HYBRID OC.

|             | HYDR<br>OC-SANDBO | A 1.0A         | PRO        | )      |              | AMD<br>MSI N<br>Micro | Ryzen 9 :<br>IEG B550<br>soft Win | 5900X 12-0<br>) UNIFY-X (<br>idows NT 6 |
|-------------|-------------------|----------------|------------|--------|--------------|-----------------------|-----------------------------------|-----------------------------------------|
| <u>الله</u> | D1                |                | 30.7°      |        | CCD2         |                       |                                   |                                         |
| <b>C01</b>  | 0 162             | <b>C04</b> 0   | 166        |        | 0            | 141                   |                                   | 2104                                    |
| C02         | 0 158             | <b>C05</b> 0   | 174        |        | 2044         | 145                   |                                   | 18                                      |
| C03         | 0 170             | <b>C06</b> 275 | 174        |        | 0            | 154                   |                                   | 320                                     |
|             |                   |                | ]          |        |              |                       |                                   |                                         |
| CPU (%)     | 0                 | Vdroop (%)     | -0.9       | CPU TE | EL (V) 1.0   | 051                   | CPU V                             | ID (V)                                  |
| I           | DIAGNOSTIC        | SETTINGS       |            |        | DIAG         | NOSTI                 | C SETT                            | INGS                                    |
| CORE#       | ON/OFF            | CORE# C        | NI/OEE     |        | Target AVX1  | PPT (W)               |                                   | 150                                     |
| C01         |                   | C07            |            |        | Target AVX1  | temp. (°C             | )                                 | 75                                      |
| C02         |                   | C08            |            |        | Target AVX2  | PPT (W)               |                                   | 150                                     |
| C03         |                   | C09            | ×<br>✓     |        | Target AVX2  | temp. (°C             | )                                 | 75                                      |
| C05         |                   | C11            | _          |        | Find best vo | Itages                | Disat                             | oled 🗸                                  |
| C06         | •                 | C12            |            |        |              |                       |                                   |                                         |
|             |                   |                |            |        |              |                       |                                   |                                         |
| (3) H       | HYBRID O          | c (õ           | ခွဲနဲ့ SET | TING   | S            |                       | LO                                | GGIN                                    |

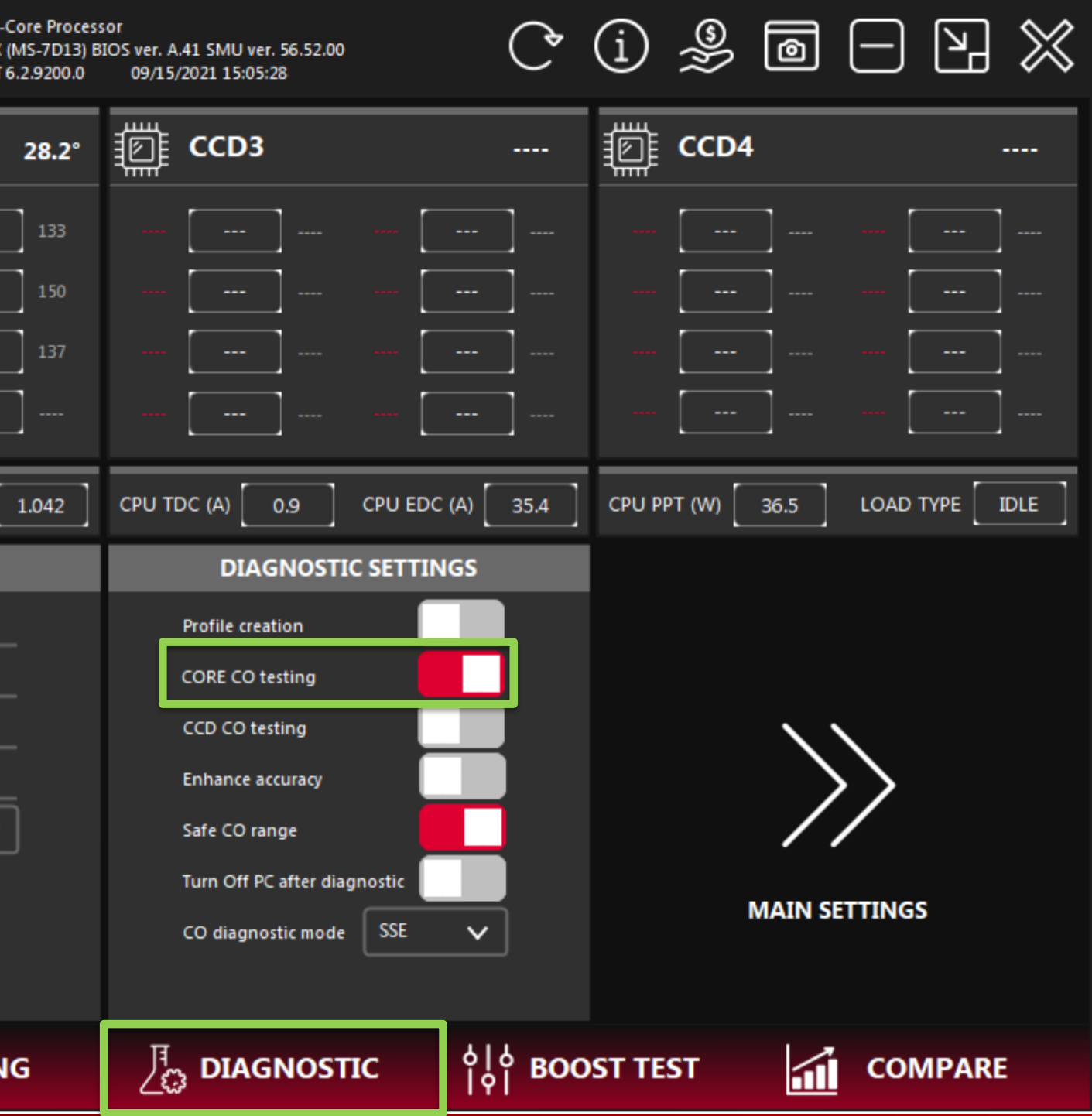

### STEP 1:

Under the HYBRID OC tab, press the ACTIVATE PROFILES button to activate the enabled profiles. This button acts as a switch and will also serve to DEACTIVATE PROFILES. The state of the button is saved automatically.

The active profile is highlighted red in the profile table. The STATS column shows the statistics of the number profile activations.

Changing any of the parameters in this table requires that you first disable the profiles using the DEACTIVATE PROFILES button.

You can see and edit the CO tables for the profiles by pressing the CO VALUES button.

|                 | YDRA 1.<br>SANDBOX FOR | OA PRO                 |                 | AMD Ryzen 9<br>MSI MEG B5<br>Microsoft W | 9 5900X 12-<br>50 UNIFY-X<br>indows NT |
|-----------------|------------------------|------------------------|-----------------|------------------------------------------|----------------------------------------|
| ECD1            |                        | 56°                    | CCD2            |                                          |                                        |
| <b>C01</b> 4600 | 162 <b>C04</b>         | 4600 166               | <b>C07</b> 4474 | ] 141 <b>C10</b>                         | 4474                                   |
| <b>C02</b> 4600 | ] 158 <b>COS</b> [     | 4600 174               | <b>C08</b> 4474 | 145 <b>C11</b>                           | 4475                                   |
| <b>C03</b> 4600 | ] 170 <b>CO6</b> [     | 4600 174               | <b>C09</b> 4474 | 154 <b>C12</b>                           | 4475                                   |
|                 | ] [                    |                        |                 |                                          |                                        |
| CPU (%) 100     | Vdroop                 | o (%) 6.9              | CPU TEL (V)     | .095 CPU                                 | VID (V)                                |
| THREADS         | ENABLED                | VID                    | CCD1            | CCD2                                     | C                                      |
| 1T-2T           | $\checkmark$           | 1375                   | 4800            | 4700                                     |                                        |
| 3T-4T           | $\checkmark$           | 1375                   | 4800            | 4700                                     |                                        |
| 5T-6T           | $\checkmark$           | 1325                   | 4700            | 4625                                     |                                        |
| 7T-9T           | $\checkmark$           | 1325                   | 4650            | 4575                                     |                                        |
| 10T-12T         | $\checkmark$           | 1275                   | 4600            | 4525                                     |                                        |
| ALL (AVX1)      | ✓                      | 1288                   | 4300            | 4250                                     |                                        |
| ALL (AVX2)      |                        | 1176                   | 3950            | 3875                                     |                                        |
| ALL (GAME)      | $\checkmark$           | 1300                   | 4650            | 4525                                     |                                        |
| UNDERVO         | LT N                   | IORMAL                 | ос              |                                          | хос                                    |
| (а) нув         | RID OC                 | <sub>ලි</sub> බූදි SET | TINGS           |                                          | OGGIN                                  |

| Core Process<br>(MS-7D13) Bl<br>6.2.9200.0 | or<br>IOS ver. A.41 SMU ver<br>09/15/2021 15:05: | r. 56.52.00<br>28 | Ç                 | (j 🎐 🖻 🗆 🏹 💥                     |
|--------------------------------------------|--------------------------------------------------|-------------------|-------------------|----------------------------------|
| 53.6°                                      | 🗊 ССD3                                           |                   |                   | m CCD4                           |
| 133                                        |                                                  | ][                |                   |                                  |
| 150                                        |                                                  | ] [               |                   |                                  |
| 137                                        |                                                  | ] [               |                   |                                  |
| ]                                          |                                                  | ]                 |                   |                                  |
| 1.175                                      | CPU TDC (A)                                      | LO3.2 CPU EDO     | C (A) 140         | CPU PPT (W) 152.8 LOAD TYPE FMA3 |
| CD3                                        | CCD4                                             | DYNAMIC           | STATS             |                                  |
| -                                          | -                                                | $\checkmark$      | 8                 | DEACTIVATE PROFILES              |
| -                                          | -                                                | <u>∽</u>          | 0                 | SAVE PROFILES                    |
| 2                                          | -                                                | ⊠<br>⊠            | 0<br>2            | CO VALUES                        |
| -                                          | -                                                | ~                 | 3                 |                                  |
| -                                          | -                                                | <b>√</b>          | 18                | CREATE BACKUP                    |
| -                                          | -                                                |                   | 17                |                                  |
| -                                          | -                                                |                   | 1                 |                                  |
|                                            | STATUS : pr                                      | ofiles are succ   | essfully activ    | ivated!                          |
| IG                                         |                                                  | NOSTIC            | စ္ခုစ္ <b>BOO</b> | OST TEST                         |

### **STEP 2:**

As previously mentioned, the CO tables are designed to change the resulting frequency (frequency curve relative to voltage). The unit of measure is millivolts (mV).

You can change the resulting frequency for both CCDs in real-time without deactivating the profiles by pressing the "+" and "-" buttons. You can also change the CO value for each core individually in real-time. Once satisfied with the results press the SAVE PROFILES button.

A key feature of HYDRA is the real-time analysis of the bottle-neck CO. The cores that are highlighted in red prevent frequency growth for the entire CCD or CORE, i.e. these are the worst cores. This mechanism will easily help you calibrate the CO table to achieve a higher frequency.

| ~                                                                                                    | HYDR<br>oc-sande | RA 1.0         | A PRO                  | )                                                                               | AMD<br>MSI I<br>Micro | Ryzen 9 5900X<br>MEG B550 UNII<br>osoft Windows | ( 12-(<br>FY-X (<br>s NT 6 |
|----------------------------------------------------------------------------------------------------|------------------|----------------|------------------------|---------------------------------------------------------------------------------|-----------------------|-------------------------------------------------|----------------------------|
| n the second second sec | D1               |                | 56.4°                  | r cc                                                                            | D2                    |                                                 |                            |
| <b>C01</b> 4                                                                                                    | 5 <b>99</b> 162  | <b>C04</b> 459 | 99 166                 | <b>C07</b> 44                                                                   | 474 141               | <b>C10</b> 44                                   | 174                        |
| <b>CO2</b> 4                                                                                                    | <b>599</b> 158   | <b>C05</b> 459 | 99 174                 | <b>C08</b> 44                                                                   | <b>474</b> 145        | <b>C11</b> 44                                   | 474                        |
| <b>C03</b> 4                                                                                                    | 5 <b>99</b> 170  | <b>C06</b> 459 | 99 174                 | <b>C09</b> 44                                                                   | 4 <b>74</b> 154       | <b>C12</b> 44                                   | 174                        |
|                                                                                                    |                  |                |                        |                                                                                 |                       |                                                 |                            |
| CPU (%)                                                                                                    | 100              | Vdroop (%      | ) 6.8                  | CPU TEL (V)                                                                     | 1.092                 | CPU VID (V                                      | n [                        |
| <b>O CO</b>                                                                                                    | FOR LOW-         | THREAD LO      | AD 🕂                   | ()<br>()<br>()<br>()<br>()<br>()<br>()<br>()<br>()<br>()<br>()<br>()<br>()<br>( |                       | THREAD L                                        | .0A                        |
| CORE#                                                                                                    | со               | CORE#          | со                     | CORE#                                                                           | со                    | CORE#                                           |                            |
| C01                                                                                                    | 211              | C07            | 147                    | C01                                                                             | 76                    | C07                                             |                            |
| C02                                                                                                    | 217              | C08            | 204                    | C02                                                                             | 111                   | C08                                             |                            |
| C03                                                                                                    | 265              | C09            | 122                    | C03                                                                             | 80                    | C09                                             |                            |
| C04                                                                                                    | 210              | C10            | 175                    | C04                                                                             | 80                    | C10                                             |                            |
| C05                                                                                                    | 122              | C11            | 150                    | C05                                                                             | 52                    | C11                                             |                            |
| C06                                                                                                    | 31               | C12            | 178                    | C06                                                                             | 62                    | C12                                             |                            |
|                                                                                                    |                  |                |                        |                                                                                 |                       |                                                 |                            |
| (ð) I                                                                                                    | IYBRID C         | oc (           | <sub>ලි</sub> බිදි SET | TINGS                                                                           | 1444AA                | <sup>,</sup> LOGG                               | iN                         |

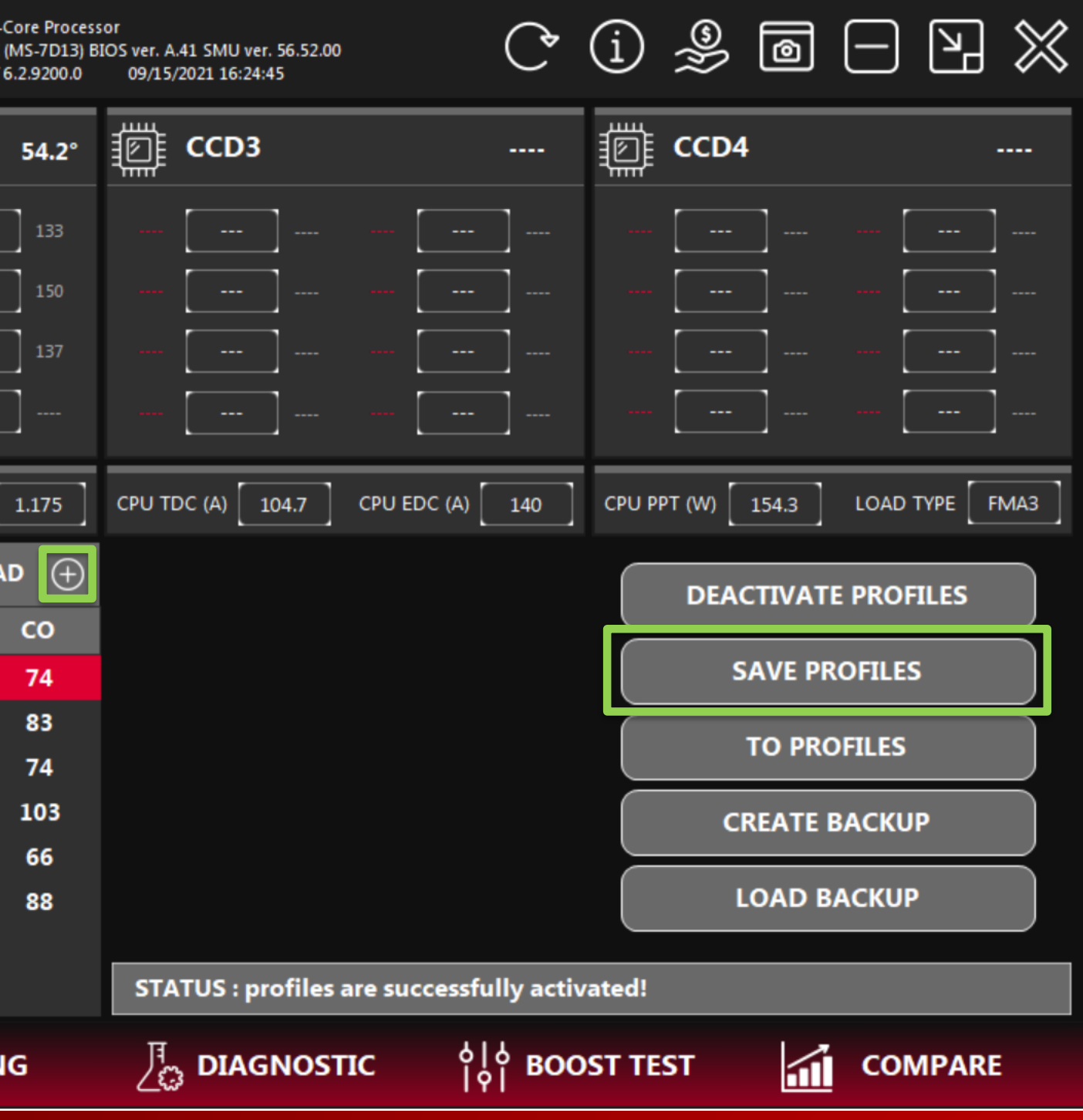

### **STEP 2:**

Want more frequency? Increase the highlighted value. If you want more stability, decrease the highlighted value. The step for the left table (#1) is 15, for the right (#2) - 10.

You may also find information on what core caused a crash under the LOGGING tab. Here you will find information on which cores crashed, and recommended actions.

For your convenience, you can save and load intermediate profiles with the CREATE BACKUP and LOAD BACKUP buttons. The files that are generated are compatible between all versions of HYDRA.

|              | HYDR<br>OC-SANDBO | A 1.0A          |             | )             | AMD<br>MSI I<br>Micro | Ryzen 9 5900X 1<br>MEG B550 UNIFY<br>osoft Windows N | 2-Core Proces:<br>-X (MS-7D13) B<br>IT 6.2.9200.0 | or<br>IOS ver. A.41 SMU ver. 56.52.00<br>09/15/2021 16:24:45 | Ç         | (i) (i)    | 0        |           | 9 💥             |
|--------------|-------------------|-----------------|-------------|---------------|-----------------------|------------------------------------------------------|---------------------------------------------------|--------------------------------------------------------------|-----------|------------|----------|-----------|-----------------|
| cc ﷺ         | D1                |                 | 56.4°       |               | D2                    |                                                      | 54.2°                                             | ССD3                                                         |           |            | CD4      |           |                 |
| <b>C01</b> 4 | <b>599</b> 162    | <b>C04</b> 4599 | 166         | <b>C07</b> 44 | 141                   | <b>C10</b> 447                                       | 4 133                                             |                                                              | ]         |            |          |           | ·               |
| <b>C02</b> 4 | 599 158           | <b>C05</b> 4599 | 9 174       | <b>C08</b> 44 | 145                   | <b>C11</b> 447                                       | 4 150                                             |                                                              | ]         | - [        |          |           |                 |
| <b>C03</b> 4 | <b>599</b> 170    | <b>C06</b> 4599 | 9 174       | <b>C09</b> 44 | 154                   | <b>C12</b> 447                                       | 4 137                                             |                                                              | ]         |            |          |           |                 |
|              |                   |                 |             |               |                       |                                                      |                                                   |                                                              | ]         | - [        |          |           | ·               |
| CPU (%)      | 100               | Vdroop (%)      | 6.8         | CPU TEL (V)   | 1.092                 | CPU VID (V)                                          | 1.175                                             | CPU TDC (A) 104.7 CPU EDC (A)                                | 140       | CPU PPT (V | V) 154.3 | LOAD TYPE | FMA3            |
| <b>O C</b>   | FOR LOW-T         | HREAD LOA       | D (+)       | ○ co F        |                       | THREAD LO                                            | AD 🕂                                              |                                                              |           |            | EACTIVAT |           | s               |
| CORE#        | со                | CORE#           | со          | CORE#         | со                    | CORE#                                                | со                                                |                                                              |           | $\geq$     | _        | _         | $\equiv$        |
| C01          | 211               | C07             | 147         | C01           | 76                    | C07                                                  | 74                                                |                                                              |           |            | SAVE P   | ROFILES   |                 |
| C02          | 217               | C08             | 204         | C02           | 111                   | C08                                                  | 83                                                |                                                              |           |            |          |           |                 |
| C03          | 265               | C09             | 122         | C03           | 80                    | C09                                                  | 74                                                |                                                              |           |            |          |           |                 |
| C04          | 210               | C10             | 175         | <b>C04</b>    | 80                    | C10                                                  | 103                                               |                                                              |           |            | CREATE   | BACKUP    |                 |
| C05          | 122               | C11             | 150         | C05           | 52                    | C11                                                  | 66                                                |                                                              |           |            |          |           | $ \rightarrow $ |
| C06          | 31                | C12             | 178         | C06           | 62                    | C12                                                  | 88                                                |                                                              |           |            | LOAD     | BACKUP    |                 |
|              |                   |                 |             |               |                       |                                                      |                                                   | STATUS : profiles are successfu                              | lly activ | /ated!     |          |           |                 |
| (ð) H        | HYBRID O          | c 🤅             | ୁର୍ଭିତି SET | TINGS         | 1444AA                | <sup>,</sup> LOGGI                                   | NG                                                | DIAGNOSTIC                                                   | ရ вос     | OST TEST   | 1        | СОМР      | ARE             |

#### **STEP 3:**

If you are satisfied with your profiles, you may want to enable HYDRA upon Windows startup. Go to the SETTINGS page and enable Autoload APP with OS.

NOTE: Do not enable this option for while running Diagnostics - "Phoenix" will automatically recover upon a crash. Doing so will break the continuation of diagnostics.

All settings changed here are saved automatically.

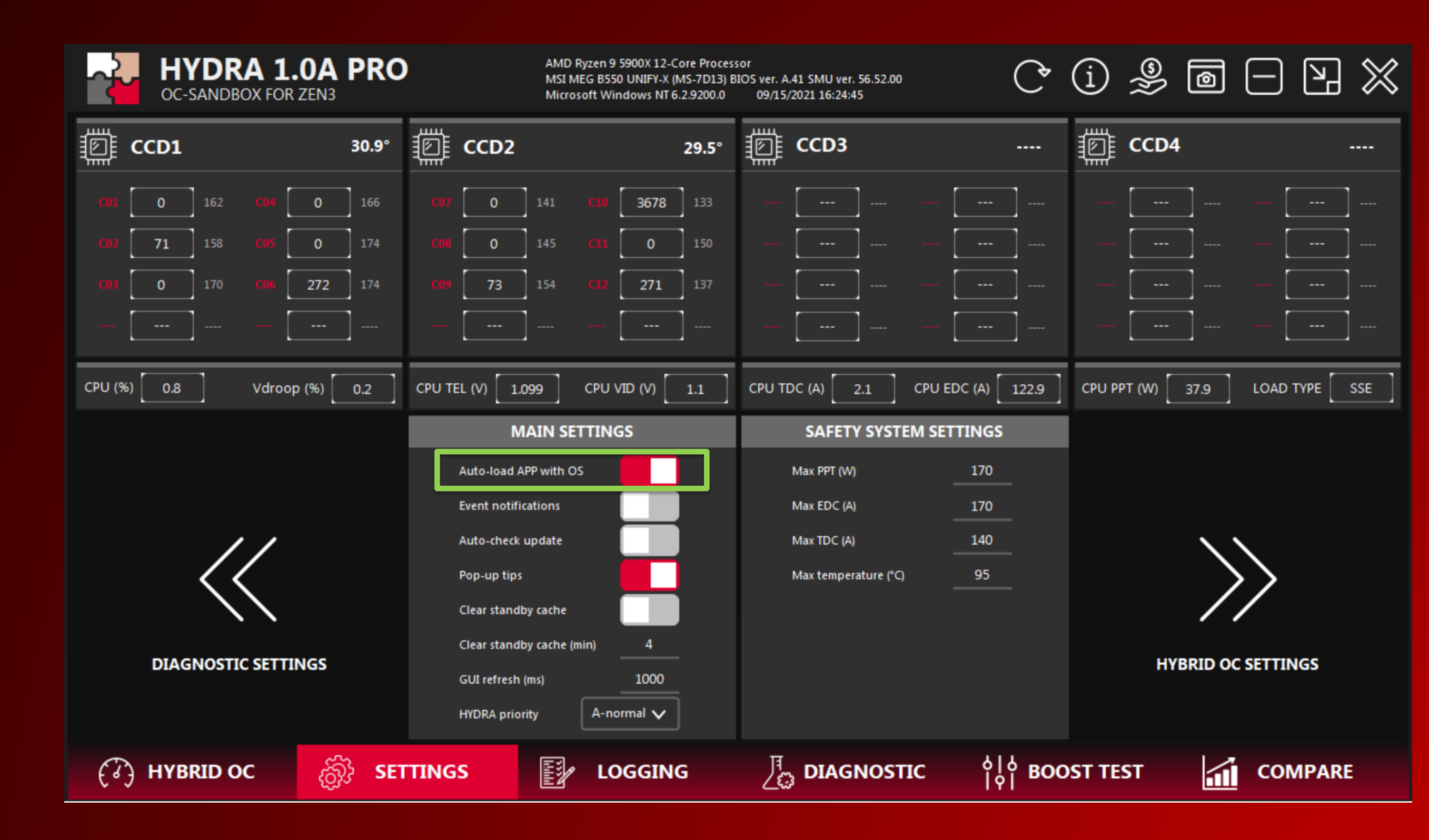

### **TIPS AND TRICKS:**

OC response speed - this parameter determines the response time at which the profile/frequency is activated. The optimal value is 8-15ms. The minimum value is 6 ms. A lower value allows you to more accurately evaluate the current state of the cores in order to adjust the frequency. Lower values will also cause HYDRA to use more CPU.

Core activation trigger – C0 core state. The utilization condition under which the core should receive maximum frequency. The recommended value is >92%. With lower values, cores that process background tasks or are idle will be considered active and will activate. This has a negative effect on lowthread performance.

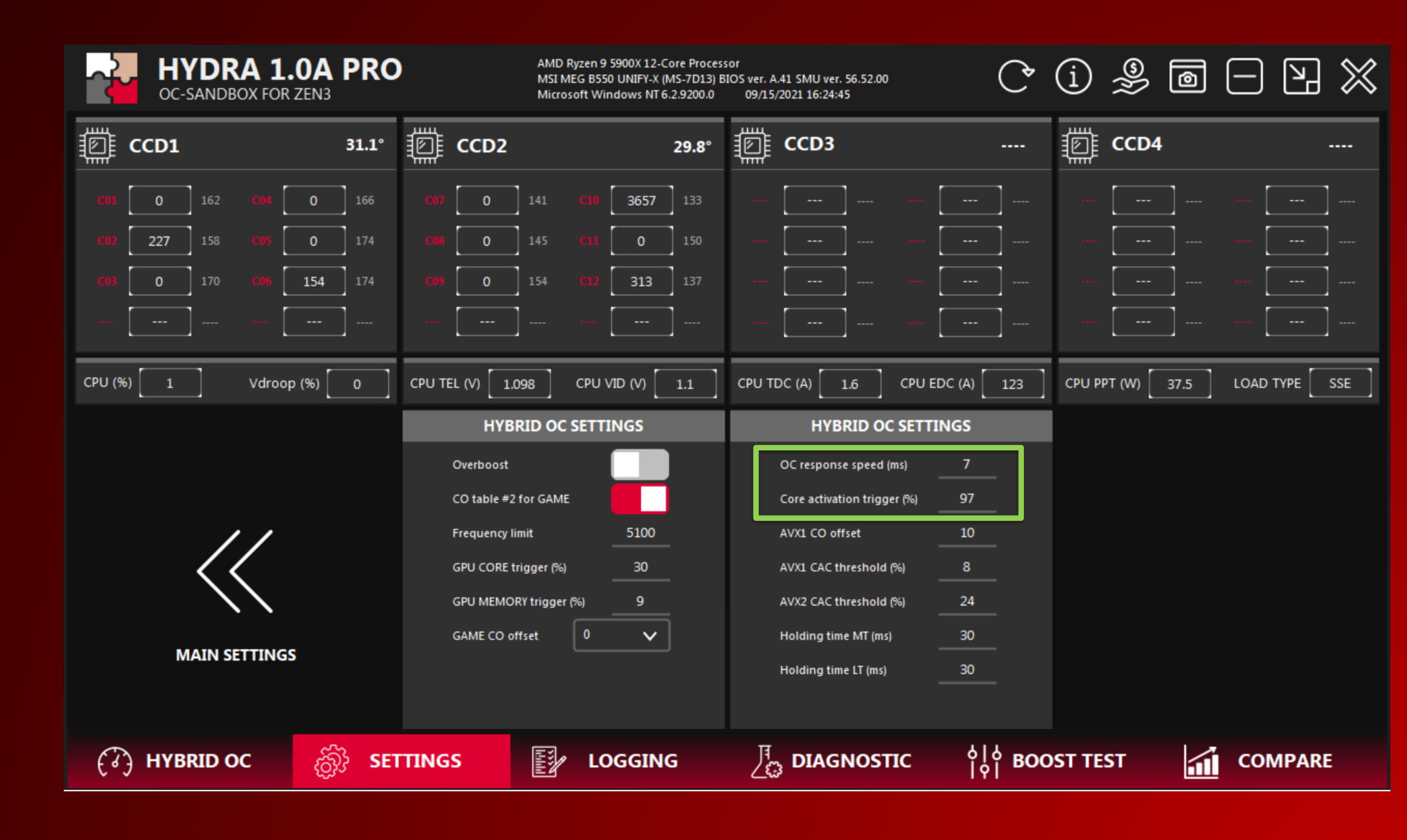

### **TIPS AND TRICKS:**

AVX1 CAC threshold and AVX2 CAC threshold – Ryzen processors evaluate the load type using EDC throttling info, conventionally referred to as the "CAC" trigger. HYDRA allows to automatically adjust the frequency depending on the type of load. Light (SSE), medium (AVX1) and heavy (AVX2/FMA3). By default, the optimal thresholds are already defined, but the user has the ability to adjust this.

Be careful, as too low AVX1 CAC thresholds can increase the aggressiveness of the boost in ultra-light tasks (idle state too). You may end up crashing the system (reboot). The optimal value is between 7 and 10.

AVX1 CO offset - determines the size of the positive CO offset relative to CO table #2 for AVX1 tasks. That is, for tasks of "medium difficulty" you can increase the boost. The optimal value is between 0 and 30. If you experience issues with stability, use 0.

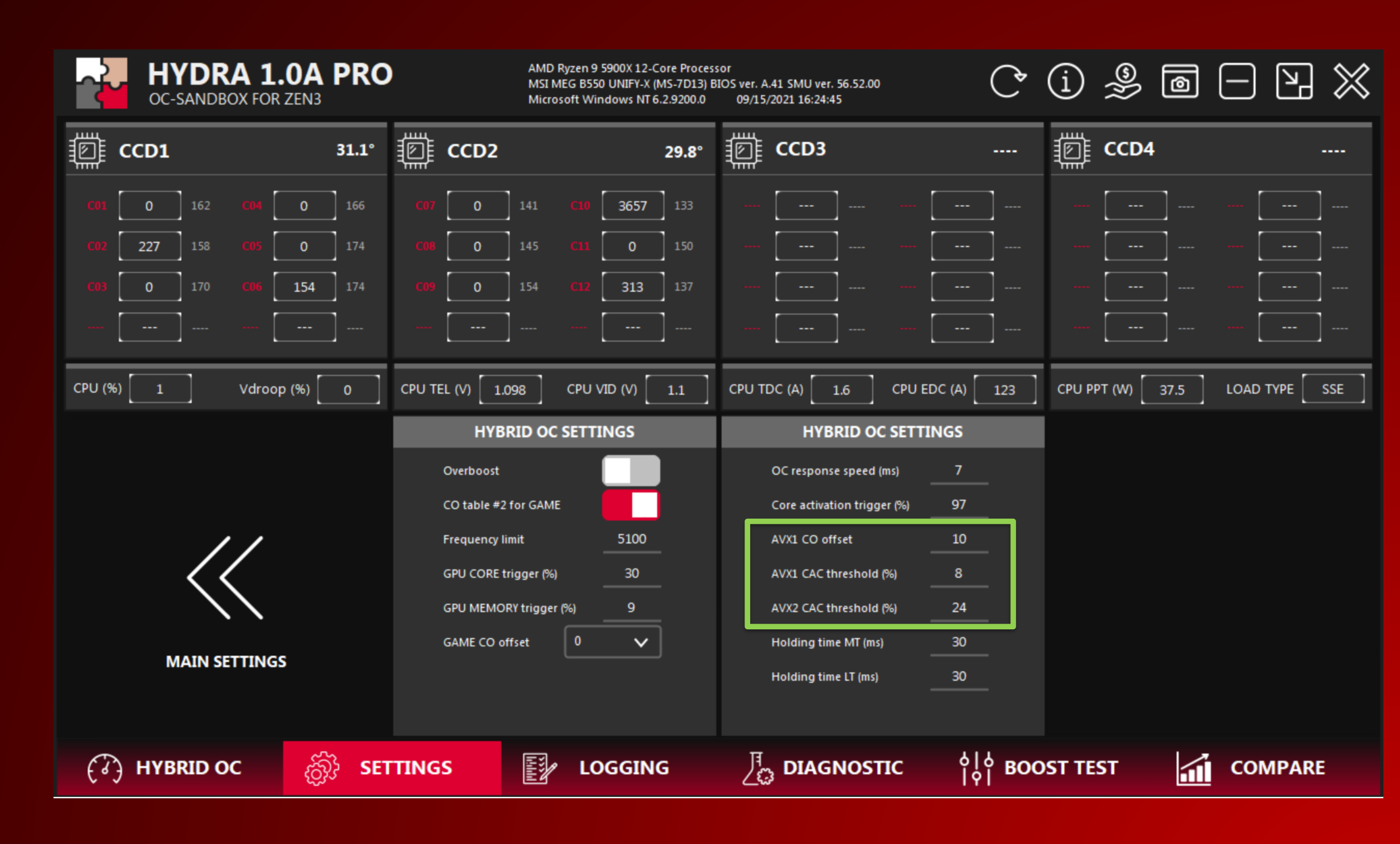

### **TIPS AND TRICKS:**

Holding time MT – the duration (ms) of which the profile (AVX1 or AVX2) remains active after the load has partially or completely disappeared. Allows you to reduce the number of false profile reactivations due to impulse load.

Holding time LT – the duration (ms) of which the profile (low-thread load) remains active after the load has partially or completely disappeared. Allows you to reduce the number of false profile reactivations due to impulse load.

NOTE: larger values will have a negative effect on the speed of activation of the optimal profile (delayed profile switching).

| HYDRA 1.0A PRO<br>OC-SANDBOX FOR ZEN3 | AMD Ryzen 9 5900<br>MSI MEG B550 UN<br>Microsoft Window               | X 12-C<br>IFY-X (I<br>'s NT 6 |
|---------------------------------------|-----------------------------------------------------------------------|-------------------------------|
| ECD1 31.1°                            | 章 CCD2                                                                |                               |
| <b>CO1</b> 0 162 <b>CO4</b> 0 166     | <b>C07</b> 0 141 <b>C10</b> 3                                         | 657                           |
| <b>C02 227</b> 158 <b>C05 0</b> 174   | <b>C08</b> 0 145 <b>C11</b>                                           | 0                             |
| <b>C03</b> 0 170 <b>C06</b> 154 174   | <b>C09</b> 0 154 <b>C12</b> 3                                         | 13                            |
|                                       |                                                                       |                               |
| CPU (%) 1 Vdroop (%) 0                | CPU TEL (V) 1.098 CPU VID (                                           | v) [                          |
|                                       | HYBRID OC SETTING                                                     | S                             |
|                                       | Overboost                                                             |                               |
|                                       | CO table #2 for GAME                                                  |                               |
| //                                    | Frequency limit 5                                                     | 100                           |
|                                       |                                                                       | 200                           |
|                                       | GPU CORE trigger (%)                                                  | 30                            |
|                                       | GPU CORE trigger (%)                                                  | 30<br>9                       |
|                                       | GPU CORE trigger (%)                                                  | 30<br>9<br><b>~</b>           |
| MAIN SETTINGS                         | GPU CORE trigger (%)<br>GPU MEMORY trigger (%)<br>GAME CO offset<br>0 | 30<br>9<br>V                  |

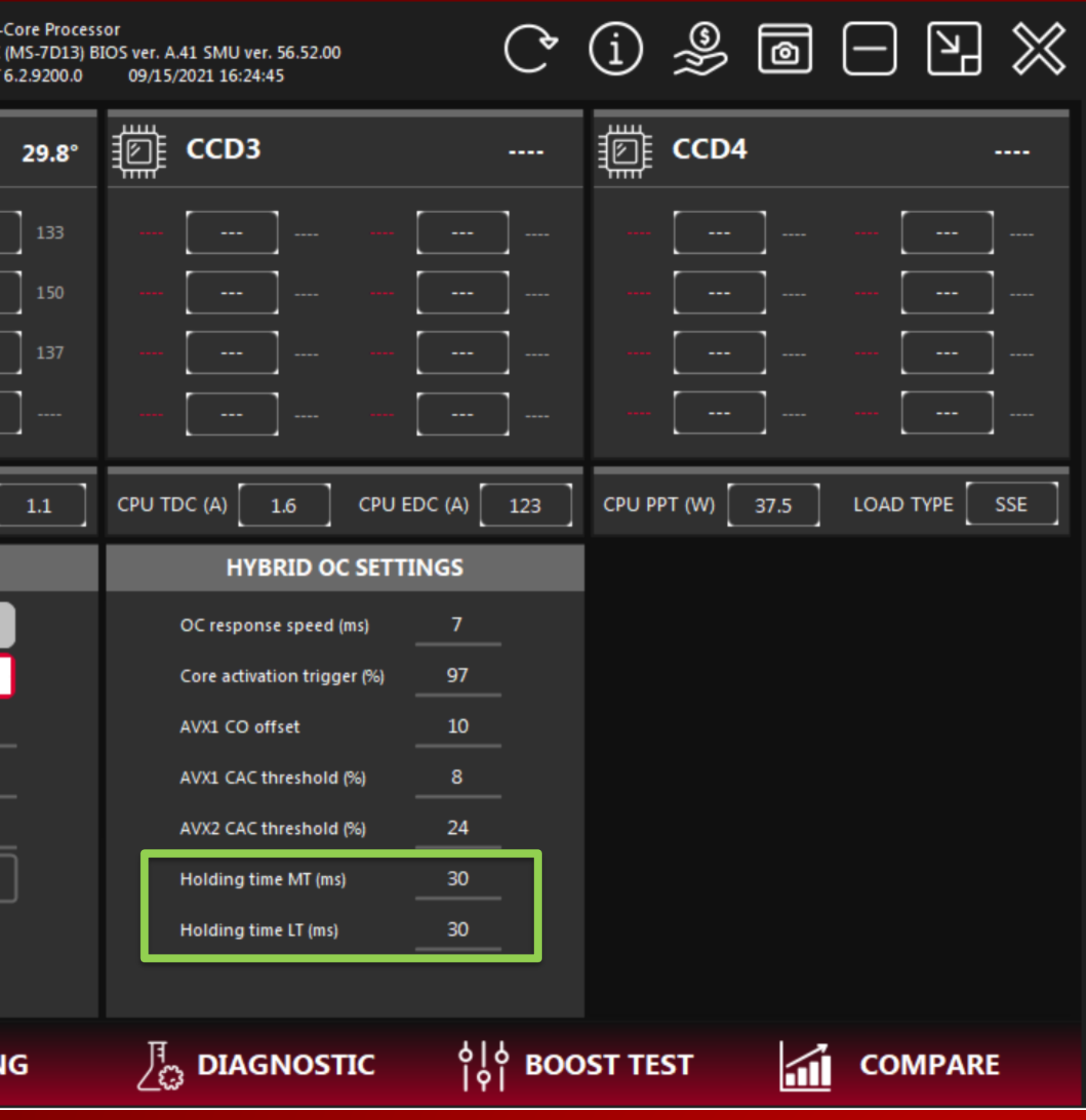

### **TIPS AND TRICKS:**

**GPU CORE trigger** - GPU core usage threshold at which the GAME profile will be activated.

GPU MEMORY trigger - GPU memory usage threshold at which the GAME profile will be activated.

NOTE: thresholds that are too low may trigger may cause unwanted GAME profile activations during usage of browsers or other hardwareaccelerated applications.

CO table #2 for GAME - CO table #2 is used by default, but you can also try to use the first table for better performance. Using the first table increases system instability.

GAME CO offset - determines the size of the positive CO offset relative to CO table #2 or #1 for the GAME profile. You can increase the frequency or improve stability.

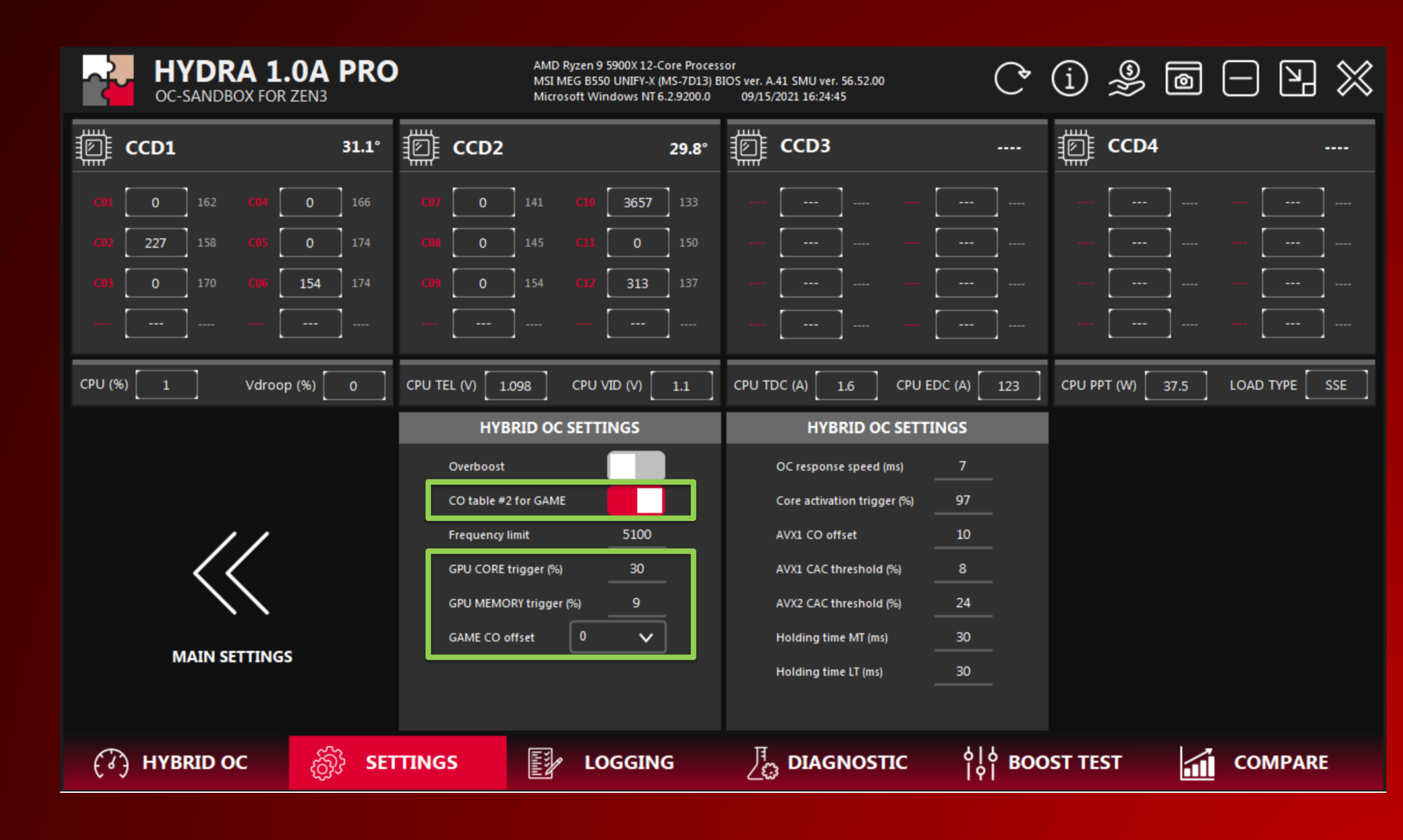

#### **TIPS AND TRICKS:**

Overboost - state of the cores at which an abnormally high frequency in light tasks is achieved. This may increase system instability.

Frequency limit - this mechanism allows you to limit the maximum boost frequency. The need for limiting occurs when the system reboots during a very light load or idle. You may also control this with CO table #1.

| HYDRA 1.0A<br>OC-SANDBOX FOR ZEN3 | PRO   | AMD Ryzen 9 5900X 12-C<br>MSI MEG B550 UNIFY-X (M<br>Microsoft Windows NT 6 |
|-----------------------------------|-------|-----------------------------------------------------------------------------|
| ECD1                              | 31.1° | ECD2                                                                        |
| <b>C01</b> 0 162 <b>C04</b> 0     | 166   | <b>C07</b> 0 141 <b>C10</b> 3657                                            |
| <b>C02</b> 227 158 <b>C05</b> 0   | 174   | <b>C08</b> 0 145 <b>C11</b> 0                                               |
| <b>C03</b> 0 170 <b>C06</b> 154   | 174   | <b>C09</b> 0 154 <b>C12</b> 313                                             |
|                                   | ]     |                                                                             |
| CPU (%) 1 Vdroop (%)              | 0     | CPU TEL (V) 1.098 CPU VID (V)                                               |
|                                   |       | HYBRID OC SETTINGS                                                          |
|                                   |       | Overboost                                                                   |
|                                   |       | CO table #2 for GAME                                                        |
| //                                |       | Frequency limit 5100                                                        |
| <<                                |       | GPU CORE trigger (%) 30                                                     |
|                                   |       | GPU MEMORY trigger (%) 9                                                    |
|                                   |       |                                                                             |
| MAIN SETTINGS                     |       |                                                                             |
| MAIN SETTINGS                     |       |                                                                             |

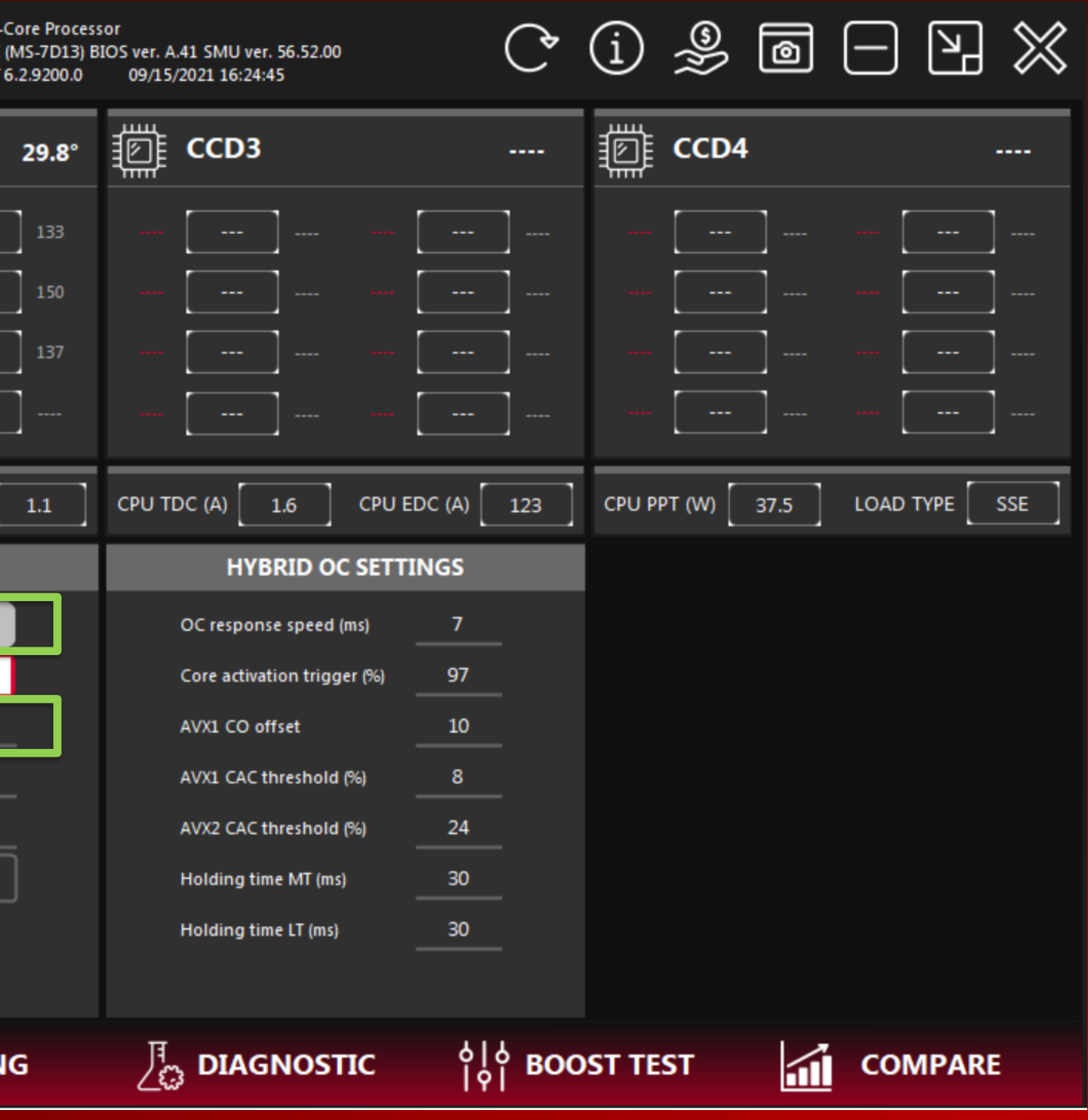

### **TIPS AND TRICKS:**

Some benchmarks (with built-in monitoring) can negatively affect the performance of HYDRA and the system as a whole. To solve this problem, the user only needs to add the application to the list of programs which will provoke HYDRA to increase its priority in the system. As a result, the user will get extra performance while changing the priority of HYDRA has no negative impact on the system.

The user can add any application to the configurator file himself. An example can be clearly seen in the picture.

| 📜   🛃 📜 🗢   Debug                                                                                                    |                                                                                                    |                   |             |
|----------------------------------------------------------------------------------------------------|----------------------------------------------------------------------------------------------------|-------------------|-------------|
| File Home Share                                                                                                    | View                                                                                                    |                   |             |
| Pin to Quick Copy Paste di Cichard                                                                                                    | Cut<br>Copy path<br>Paste shortcut<br>Copy to Copy<br>to Copy<br>to Copy | New item •        | Properties  |
| Clipboard                                                                                                    | Organise                                                                                                    | New               | C           |
| $\leftarrow \rightarrow \checkmark \uparrow  \Rightarrow$ HY                                                                                                    | DRA > HYDRA > bin > Debug                                                                                                    |                   |             |
| 🖈 Quick access                                                                                                    | Name                                                                                                    | Date modified     | Туре        |
| Desktop 🖈                                                                                                    | Bunifu.UI.WinForms.BunifuDropdown.dll                                                                                                    | 23/04/2021 09:10  | Applica     |
| Downloads                                                                                                    | Bunifu.UI.WinForms.BunifuFormDock.dll                                                                                                    | 23/04/2021 09:10  | Applica     |
| Documents                                                                                                    | Bunifu.UI.WinForms.BunifuGradientPanel                                                                                                    | 23/04/2021 09:10  | Applica     |
| Dictures                                                                                                    | 🖲 Bunifu.UI.WinForms.BunifuImageButton.dll                                                                                                    | 23/04/2021 09:10  | Applica     |
|                                                                                                    | Bunifu.UI.WinForms.BunifuPages.dll                                                                                                    | 23/04/2021 09:10  | Applica     |
|                                                                                                    | Bunifu.UI.WinForms.BunifuProgressBar.dll                                                                                                    | 23/04/2021 09:10  | Applica     |
|                                                                                                    | Bunifu.UI.WinForms.BunifuSeparator.dll                                                                                                    | 23/04/2021 09:10  | Applica     |
| Nemesis Ulv2                                                                                                    | Bunitu.UI.WinForms.BunituShapes.dll                                                                                                    | 23/04/2021 09:10  | silaqA      |
| 📕 Release                                                                                                    | Bunit Real ImephontyListini - Notepad                                                                                                    |                   |             |
| length and the contract of the contract of the | Bunif File Edit Format View Help                                                                                                    |                   |             |
| 🗢 This PC                                                                                                    |                                                                                                    |                   |             |
| 🧊 3D Objects                                                                                                    | 🖻 libery aida64                                                                                                    |                   |             |
| 📃 Desktop                                                                                                    |                                                                                                    |                   |             |
| Documents                                                                                                    |                                                                                                    |                   |             |
| 🕹 Downloads                                                                                                    | No libhw                                                                                                    |                   | >           |
| 👌 Music                                                                                                    | S Libre 100% Wind                                                                                                    | dows (CRLF) UTF-8 |             |
| E Pictures                                                                                                    | Microsoft.Win32.TaskScheduler.dll                                                                                                    | 28/01/2021 06:12  | <br>SoilagA |
| 🚆 Videos                                                                                                    | MY_BACKUP.ini                                                                                                    | 31/08/2021 14:18  | Config      |
| Local Disk (C:)                                                                                                    | NvAPIWrapper.dll                                                                                                    | 09/12/2020 06:59  | Applica     |
|                                                                                                    | 2 <sup>2</sup> 1 prime95.exe                                                                                                    | 26/05/2021 11:14  | Applica     |
| 🖤 Network                                                                                                    | 🚺 Profiles.ini                                                                                                    | 06/09/2021 16:48  | Config      |
|                                                                                                    | Drofilos Paskup ini                                                                                                    | 06/09/2021 16:48  | Config      |
|                                                                                                    | 🕤 RealTimePriorityList.ini                                                                                                    | 05/09/2021 20:12  | Config      |
|                                                                                                    | §_ Settings.ini                                                                                                    | 06/09/2021 16:48  | Config      |
|                                                                                                    | 🔄 Settings_Backup.ini                                                                                                    | 06/09/2021 16:48  | Config      |
|                                                                                                    | TEMP1.ini                                                                                                    | 06/09/2021 15:29  | Config      |
|                                                                                                    | EMP2.ini                                                                                                    | 06/09/2021 15:28  | Config      |
| Additional Addition Inc.                                                                                                    | IEMP3.ini                                                                                                    | 06/09/2021 15:01  | Config      |
| 44 ITems 11 Item selected                                                                                                    | 1 Z3 DVIES                                                                                                    |                   |             |

|                                                                                                    |                                                                                                    |                                                                                                    | 🙁 CPU-Z                                                                                                    |                                                                                                    |                                                                                                    | _                                                                                                    | ×                                                                                                    |   |
|----------------------------------------------------------------------------------------------------|----------------------------------------------------------------------------------------------------|----------------------------------------------------------------------------------------------------|----------------------------------------------------------------------------------------------------|----------------------------------------------------------------------------------------------------|----------------------------------------------------------------------------------------------------|----------------------------------------------------------------------------------------------------|----------------------------------------------------------------------------------------------------|---|
|                                                                                                    |                                                                                                    |                                                                                                    | CPU Cach                                                                                                    | es   Mainboard   Mem                                                                                                    | ory SPD Gra                                                                                                    | aphics Bench                                                                                                    | About                                                                                                    |   |
| 🧻 Open 🝷                                                                                                    | Select all                                                                                                    |                                                                                                    | Processor -                                                                                                    |                                                                                                    |                                                                                                    |                                                                                                    |                                                                                                    |   |
| 📝 Edit                                                                                                    | Select none                                                                                                    |                                                                                                    | Name                                                                                                    | e AMD Ryz                                                                                                    | en 9 5900X                                                                                                    | AMD                                                                                                    |                                                                                                    |   |
| listory                                                                                                    |                                                                                                    |                                                                                                    | Code Name                                                                                                    | Vermeer                                                                                                    | Max TDP 105                                                                                                    | RY                                                                                                    | ZEN                                                                                                    |   |
| ben                                                                                                    | Select                                                                                                    |                                                                                                    | Package                                                                                                    | Socket A                                                                                                    | M4 (1331)                                                                                                    |                                                                                                    |                                                                                                    |   |
|                                                                                                    |                                                                                                    |                                                                                                    | Technology                                                                                                    | Core Core                                                                                                    | /oitage   1.000                                                                                                    | v                                                                                                    |                                                                                                    |   |
|                                                                                                    |                                                                                                    |                                                                                                    | Specification                                                                                                    | AMD Ryzen                                                                                                    | 9 5900X 12-Core F                                                                                                    | Processor                                                                                                    |                                                                                                    |   |
|                                                                                                    | Size                                                                                                    |                                                                                                    | Family<br>Ext Eamily                                                                                                    | / F M                                                                                                    | lodel 1                                                                                                    | Stepping<br>Bevision                                                                                                    | 80                                                                                                    |   |
| ион слень                                                                                                    |                                                                                                    |                                                                                                    | Instructions                                                                                                    | MMX(+), SSE, SSE2                                                                                                    | , SSE3, SSSE3, SS                                                                                                    | E4.1. SSE4.2. S                                                                                                    | SE4A.                                                                                                    |   |
| tion extens                                                                                                    | 51 KB                                                                                                    |                                                                                                    |                                                                                                    | x86-64, AMD-V, AES                                                                                                    | , AVX, AVX2, FMA                                                                                                    | 3, SHA                                                                                                    |                                                                                                    |   |
| tion extens                                                                                                    | 103 KB                                                                                                    |                                                                                                    | Clocks (Core                                                                                                    | #0)                                                                                                    | Cache                                                                                                    |                                                                                                    |                                                                                                    |   |
| tion extens                                                                                                    | 61 KB                                                                                                    |                                                                                                    | Core Speed                                                                                                    | 3674.14 MHz                                                                                                    | L1 Data 12:                                                                                                    | x 32 KBytes                                                                                                    | 8-way                                                                                                    |   |
| tion extens                                                                                                    | 156 KB                                                                                                    |                                                                                                    | Multiplier                                                                                                    | x 36.75                                                                                                    | L1 Inst. 12                                                                                                    | x 32 KBytes                                                                                                    | 8-way                                                                                                    |   |
| tion extens                                                                                                    | 96 KB                                                                                                    |                                                                                                    | Bus Speed                                                                                                    | 99.98 MHz                                                                                                    | Level 2 12 x                                                                                                    | C 512 KBytes                                                                                                    | 8-way                                                                                                    |   |
| tion extens                                                                                                    | 77 KB                                                                                                    |                                                                                                    | Rated FSB                                                                                                    |                                                                                                    | Lever 3   2 x                                                                                                    | 52 MBytes                                                                                                    | to-way                                                                                                    |   |
| ion extens                                                                                                    | 38 KB                                                                                                    |                                                                                                    | Selection                                                                                                    | Socket #1 -                                                                                                    | Cores                                                                                                    | 12 Thread                                                                                                    | s 24                                                                                                    |   |
| ion extens                                                                                                    | 42 KB                                                                                                    |                                                                                                    |                                                                                                    | 500xec #1                                                                                                    | Cores                                                                                                    | medu                                                                                                    |                                                                                                    |   |
| extens                                                                                                    | 113 KB                                                                                                    |                                                                                                    | CPU-Z                                                                                                    | Ver. 1.94.8.x64                                                                                                    | Tools 💌 V                                                                                                    | /alidate                                                                                                    | Close                                                                                                    |   |
| extens                                                                                                    | 46 KB                                                                                                    |                                                                                                    |                                                                                                    |                                                                                                    |                                                                                                    |                                                                                                    |                                                                                                    |   |
| ∧ ) extens                                                                                                    | 522 KB                                                                                                    | 🚱 Task Manager                                                                                                    |                                                                                                    |                                                                                                    |                                                                                                    |                                                                                                    | - 🗆 ×                                                                                                    |   |
| 1                                                                                                    | 1.214 KB                                                                                                    | File Options View                                                                                                    |                                                                                                    |                                                                                                    |                                                                                                    |                                                                                                    |                                                                                                    |   |
|                                                                                                    | .,                                                                                                    | The Options view                                                                                                    |                                                                                                    |                                                                                                    |                                                                                                    |                                                                                                    |                                                                                                    |   |
| extens                                                                                                    | 2,721 KB                                                                                                    | Processes Performance A                                                                                                    | nn history Start                                                                                                    | in Users Details S                                                                                                    | ervices                                                                                                    |                                                                                                    |                                                                                                    |   |
| extens                                                                                                    | 2,721 KB<br>1,078 KB                                                                                                    | Processes Performance A                                                                                                    | pp history Startu                                                                                                    | up Users Details Se                                                                                                    | ervices                                                                                                    |                                                                                                    |                                                                                                    |   |
| extens<br>extens                                                                                                    | 2,721 KB<br>1,078 KB<br>1,044 KB                                                                                                    | Processes Performance A<br>Name                                                                                                    | pp history Startu<br>PID Status                                                                                                    | up Users Details Sa                                                                                                    | ervices<br>ame CPU                                                                                                    | Memory (ac                                                                                                    | UAC virtualisati                                                                                                    | ^ |
| extens<br>extens<br>extens                                                                                                    | 2,721 KB<br>1,078 KB<br>1,044 KB<br>1,966 KB                                                                                                    | Processes Performance A<br>Name<br>svchost.exe                                                                                                    | PID Status<br>10332 Runnin                                                                                                    | up Users Details Su<br>Userna<br>g 1usmu                                                                                                    | ervices<br>ame CPU<br>us 00                                                                                                    | Memory (ac<br>4,636 K                                                                                                    | UAC virtualisati<br>Disabled                                                                                                    | ^ |
| extens<br>extens<br>extens<br>extens                                                                                                    | 2,721 KB<br>1,078 KB<br>1,044 KB<br>1,966 KB<br>632 KB                                                                                                    | Processes Performance A<br>Name<br>svchost.exe<br>spoolsv.exe                                                                                                    | PID Status<br>10332 Runnin<br>3652 Runnin                                                                                                    | up Users Details Sa<br>Userna<br>g 1usmu<br>g CИСТ                                                                                                    | ame CPU<br>Is 00<br>EMA 00                                                                                                    | Memory (ac<br>4,636 K<br>4,380 K                                                                                         | UAC virtualisati<br>Disabled<br>Not allowed                                                                                                    | ^ |
| extens<br>extens<br>extens<br>extens                                                                                                    | 2,721 KB<br>1,078 KB<br>1,044 KB<br>1,966 KB<br>632 KB<br>519 KB                                                                                                  | Processes Performance A<br>Name<br>svchost.exe<br>spoolsv.exe<br>audiodg.exe                                                                                                    | PID Status<br>10332 Runnin<br>3652 Runnin<br>3996 Runnin                                                                                                    | y Users Details Su<br>Userna<br>g Userna<br>g C/ICTI<br>g LOCAI                                                                                                    | ame CPU<br>us 00<br>EMA 00<br>. SER 00                                                                                                    | Memory (ac<br>4,636 K<br>4,380 K<br>4,240 K                                                                              | UAC virtualisati<br>Disabled<br>Not allowed<br>Not allowed                                                                                                    | ^ |
| extens<br>extens<br>extens<br>extens<br>extens<br>extens                                                                                                    | 2,721 KB<br>1,078 KB<br>1,044 KB<br>1,966 KB<br>632 KB<br>519 KB<br>326 KB                                                                                        | Processes Performance A<br>Name<br>Svchost.exe<br>spoolsv.exe<br>audiodg.exe<br>svchost.exe                                                                                                    | PID Status<br>10332 Runnin<br>3652 Runnin<br>3996 Runnin<br>2404 Runnin                                                                                                    | р Users Details S<br>Userna<br>g СИСТ<br>g LOCAl<br>g NETW                                                                                                    | ame CPU<br>us 00<br>EMA 00<br>. SER 00<br>ORK 00                                                                                                    | Memory (ac<br>4,636 K<br>4,380 K<br>4,240 K<br>4,000 K                                                                   | UAC virtualisati<br>Disabled<br>Not allowed<br>Not allowed<br>Not allowed                                                                                                    | ^ |
| <ul> <li>extens</li> <li>extens</li> <li>extens</li> <li>extens</li> <li>extens</li> <li>extens</li> <li>ion extens</li> <li>ration sotti</li> </ul>                                                                                                    | 2,721 KB<br>1,078 KB<br>1,044 KB<br>1,966 KB<br>632 KB<br>519 KB<br>326 KB                                                                                        | Processes Performance A<br>Name<br>Svchost.exe<br>Spoolsv.exe<br>audiodg.exe<br>svchost.exe                                                                                                    | PID Status<br>10332 Runnin<br>3652 Runnin<br>3996 Runnin<br>2404 Runnin<br>7004 Runnin                                                                                           | y Users Details Sa<br>Userna<br>g C/CTT<br>g C/CTT<br>g LOCAI<br>g NETW<br>g 1usmu                                                                                                    | ervices<br>ame CPU<br>Is 00<br>EMA 00<br>SER 00<br>ORK 00<br>Is 00                                                                                                    | Memory (ac<br>4,636 K<br>4,380 K<br>4,240 K<br>4,000 K<br>3,920 K                                                        | UAC virtualisati<br>Disabled<br>Not allowed<br>Not allowed<br>Not allowed<br>Disabled                                                                                                    | ^ |
| extens<br>extens<br>extens<br>extens<br>extens<br>ion extens<br>ration setti                                                                                                    | 2,721 KB<br>1,078 KB<br>1,044 KB<br>1,966 KB<br>632 KB<br>519 KB<br>326 KB<br>1 KB                                                                                | Processes Performance A Name Svchost.exe audiodg.exe svchost.exe cpuz.exe                                                                                                    | PID Status<br>10332 Runnin<br>3652 Runnin<br>3996 Runnin<br>2404 Runnin<br>1840 Runnin                                                                                           | y Users Details Sur<br>Userna<br>g 1usma<br>g C/ICTI<br>g LOCAI<br>g NETW<br>g 1usma<br>g 1usma                                                                                                    | ervices<br>Ame CPU<br>Js 00<br>EMA 00<br>. SER 00<br>ORK 00<br>Js 00<br>Js 00                                                                                                    | Memory (ac<br>4,636 K<br>4,380 K<br>4,240 K<br>4,000 K<br>3,920 K<br>3,864 K                                             | UAC virtualisati<br>Disabled<br>Not allowed<br>Not allowed<br>Not allowed<br>Disabled                                                                                                    | ^ |
| extens<br>extens<br>extens<br>extens<br>extens<br>extens<br>ion extens<br>ration setti                                                                                                    | 2,721 KB<br>1,078 KB<br>1,044 KB<br>1,966 KB<br>632 KB<br>519 KB<br>326 KB<br>1 KB<br>458 KB                                                                      | Processes Performance A<br>Name<br>Svchost.exe<br>audiodg.exe<br>svchost.exe<br>cpuz.exe<br>svchost.exe                                                                                                    | PID Status<br>10332 Runnin<br>3652 Runnin<br>3996 Runnin<br>2404 Runnin<br>7004 Runnin<br>1840 Runnin                                                                            | y Users Details Solution<br>g Usern<br>g C/ICTI<br>g LOCAI<br>g NETW<br>g 1usmu<br>g 1usmu<br>g LOCAI                                                                                                    | ervices<br>Ame CPU<br>IS 00<br>EMA 00<br>SER 00<br>ORK 00<br>IS 00<br>IS 00<br>SER 00<br>SER 00                                                                                                    | Memory (ac<br>4,636 K<br>4,380 K<br>4,240 K<br>4,000 K<br>3,920 K<br>3,864 K<br>3,612 K                                  | UAC virtualisati<br>Disabled<br>Not allowed<br>Not allowed<br>Not allowed<br>Disabled<br>Not allowed                                                                                                    | ^ |
| extens<br>extens<br>extens<br>extens<br>extens<br>extens<br>ion extens<br>ion extens<br>ion extens                                                                                                    | 2,721 KB<br>1,078 KB<br>1,044 KB<br>1,966 KB<br>632 KB<br>519 KB<br>326 KB<br>1 KB<br>458 KC<br>38,761 KB                                                         | Processes Performance A<br>Name<br>Svchost.exe<br>Spoolsv.exe<br>audiodg.exe<br>svchost.exe<br>cpuz.exe<br>svchost.exe<br>OriginWebHelperServ                                                                                                    | PID Status<br>10332 Runnin<br>3652 Runnin<br>2404 Runnin<br>7004 Runnin<br>1840 Runnin<br>3680 Runnin<br>4176 Runnin                                                             | up Users Details So<br>Userna<br>g Userna<br>g C/I/CTI<br>g C/I/CTI<br>g C/I/CTI<br>g C/I/CTI<br>g LOCAI<br>g 1usmu<br>g LOCAI<br>g LOCAI                                                                                                    | ervices<br>ame CPU<br>Is 00<br>EMA 00<br>SER 00<br>ORK 00<br>Is 00<br>Is 00<br>SER 00<br>SER 00<br>SER 00                                                                                                    | Memory (ac<br>4,636 K<br>4,380 K<br>4,240 K<br>4,000 K<br>3,920 K<br>3,864 K<br>3,612 K<br>3,572 K                       | UAC virtualisati<br>Disabled<br>Not allowed<br>Not allowed<br>Disabled<br>Not allowed<br>Not allowed<br>Not allowed                                                                                           | ^ |
| extens<br>extens<br>extens<br>extens<br>extens<br>extens<br>ion extens<br>ration setti<br>ion                                                                                                    | 2,721 KB<br>1,078 KB<br>1,044 KB<br>1,966 KB<br>632 KB<br>519 KB<br>326 KB<br>1 KB<br>458 KG<br>38,761 KB<br>1 KB                                                 | Processes Performance A<br>Name<br>Svchost.exe<br>Spoolsv.exe<br>audiodg.exe<br>svchost.exe<br>Cruz.exe<br>Cruz.exe<br>OriginWebHelperServ<br>Svchost.exe                                                                                                    | PID Status<br>10332 Runnin<br>3652 Runnin<br>3996 Runnin<br>2404 Runnin<br>7004 Runnin<br>1840 Runnin<br>3680 Runnin<br>4176 Runnin<br>9928 Runnin                               | IP Users Details Survey<br>G Usern<br>G Usern<br>G Usern<br>G Usern<br>G Usern<br>G Usern<br>G USER<br>G USER | ervices<br>ame CPU<br>Is 00<br>EMA 00<br>SER 00<br>ORK 00<br>Is 00<br>IS 00<br>SER 00<br>SER 00<br>SER 00<br>CORK 00                                                                                                    | Memory (ac<br>4,636 K<br>4,380 K<br>4,240 K<br>3,920 K<br>3,920 K<br>3,864 K<br>3,612 K<br>3,572 K<br>3,484 K            | UAC virtualisati<br>Disabled<br>Not allowed<br>Not allowed<br>Disabled<br>Not allowed<br>Not allowed<br>Not allowed<br>Not allowed<br>Not allowed                                                             | ^ |
| extens<br>extens<br>extens<br>extens<br>extens<br>extens<br>extens<br>ion extens<br>ion extens<br>ion extens<br>ion extens                                                                                                    | 2,721 KB<br>1,078 KB<br>1,044 KB<br>1,966 KB<br>632 KB<br>519 KB<br>326 KB<br>1 KB<br>458 KG<br>38,761 KB<br>1 KB<br>1 KB                                         | Processes Performance A Name Svchost.exe Subject and Stress Subject and Stress OriginWebHelperServ Svchost.exe Svchost.exe Svchost.exe Svchost.exe Svchost.exe Svchost.exe Svchost.exe Svchost.exe Svchost.exe Svchost.exe Svchost.exe Svchost.exe                                                                                                    | PID Status<br>10332 Runnin<br>3652 Runnin<br>3996 Runnin<br>2404 Runnin<br>7004 Runnin<br>1840 Runnin<br>3680 Runnin<br>4176 Runnin<br>9928 Runnin<br>3980 Runnin                | up Users Details Sur<br>g Userna<br>g C/ICTH<br>g LOCAH<br>g NETW<br>g 1usmu<br>g 1usmu<br>g LOCAH<br>g LOCAH<br>g C/ICTH<br>g LOCAH                                                                                                    | ervices<br>ame CPU<br>us 00<br>EMA 00<br>SER 00<br>ORK 00<br>us 00<br>SER 00<br>SER 00<br>SER 00<br>SER 00<br>SER 00<br>SER 00                                                                                                    | Memory (ac<br>4,636 K<br>4,380 K<br>4,240 K<br>3,920 K<br>3,864 K<br>3,864 K<br>3,572 K<br>3,484 K<br>3,424 K<br>2,276 K | UAC virtualisati<br>Disabled<br>Not allowed<br>Not allowed<br>Disabled<br>Not allowed<br>Not allowed<br>Not allowed<br>Not allowed<br>Not allowed<br>Not allowed                                              | ^ |
| extens<br>extens<br>extens<br>extens<br>extens<br>extens<br>extens<br>extens<br>ion extens<br>ion extens<br>ion extens<br>ion extens<br>ration setti<br>ration setti                                                                                                    | 2,721 KB<br>1,078 KB<br>1,044 KB<br>1,966 KB<br>632 KB<br>519 KB<br>326 KB<br>1 KB<br>458 KC<br>38,761 KB<br>1 KB<br>1 KB<br>1 KB                                 | Processes Performance A<br>Name<br>Svchost.exe<br>audiodg.exe<br>svchost.exe<br>cpuz.exe<br>OriginWebHelperServ<br>svchost.exe<br>svchost.exe<br>svchost.exe<br>svchost.exe<br>svchost.exe<br>svchost.exe                                                                                                    | PID Status<br>10332 Runnin<br>3652 Runnin<br>3996 Runnin<br>2404 Runnin<br>7004 Runnin<br>3680 Runnin<br>3680 Runnin<br>4176 Runnin<br>9928 Runnin<br>3980 Runnin                | IP Users Details Solution<br>G Usernary<br>G Usernary<br>G U                                                                                                    | ervices  ame CPU us 00 EMA 00 SER 00 ORK 00 Us 00 SER 00 SER 00 EMA 00 ORK 00 CMA 00 ORK 00 CMA 00 ORK 00 CMA 00 ORK 00 CMA 00 CMA 00 CMA 00 CMA 00 CMA 00 CMA 00 CMA 00 CMA 00 CMA 00 CMA 00 CMA 00 CMA 00 CMA 00 CMA 00 CMA 00 CMA 00 CMA 00 CMA 00 CMA 00 CMA 00 CMA 00 CMA 00 CMA 00 CMA 00 CMA 00 CMA 00 CMA 00 CMA 00 CMA 00 CMA 00 CMA 00 CMA 00 CMA 00 CMA 00 CMA 00 CMA 00 CMA 00 CMA 00 CMA 00 CMA 00 CMA CMA 00 CMA CMA CMA CMA CMA CMA CMA CMA CMA CMA                                                                                                    | Memory (ac<br>4,636 K<br>4,380 K<br>4,240 K<br>3,920 K<br>3,864 K<br>3,612 K<br>3,572 K<br>3,484 K<br>3,424 K<br>3,276 K | UAC virtualisati<br>Disabled<br>Not allowed<br>Not allowed<br>Disabled<br>Not allowed<br>Not allowed<br>Not allowed<br>Not allowed<br>Not allowed<br>Not allowed<br>Not allowed                               | ~ |
| extens<br>extens<br>extens | 2,721 KB<br>1,078 KB<br>1,044 KB<br>1,966 KB<br>632 KB<br>519 KB<br>326 KB<br>1 KB<br>458 KC<br>38,761 KB<br>1 KB<br>1 KB<br>1 KB<br>1 KB                         | Processes Performance A Name Svchost.exe Spoolsv.exe audiodg.exe Svchost.exe CorginWebHelperServ Svchost.exe Svchost.exe Svchost.exe Svchost.exe Svchost.exe Svchost.exe Svchost.exe Svchost.exe                                                                                                    | PID Status<br>10332 Runnin<br>3652 Runnin<br>3996 Runnin<br>2404 Runnin<br>7004 Runnin<br>1840 Runnin<br>3680 Runnin<br>4176 Runnin<br>9928 Runnin<br>3980 Runnin<br>7784 Runnin | IP Users Details Solution<br>G Users Userna<br>G Userna<br>G USER<br>G USER<br>G USE                      | ervices<br>ame CPU<br>Is 00<br>EMA 00<br>SER 00<br>ORK 00<br>Is 00<br>Is 00<br>SER 00<br>SER 00<br>CMA 00<br>ORK 00<br>SER 00<br>ORK 00<br>ORK 00                                                                                                    | Memory (ac<br>4,636 K<br>4,380 K<br>4,240 K<br>3,920 K<br>3,864 K<br>3,612 K<br>3,572 K<br>3,484 K<br>3,484 K<br>3,276 K | UAC virtualisati<br>Disabled<br>Not allowed<br>Not allowed<br>Disabled<br>Not allowed<br>Not allowed<br>Not allowed<br>Not allowed<br>Not allowed<br>Not allowed<br>Not allowed<br>Not allowed                | ~ |
| extens<br>extens<br>extens | 2,721 KB<br>1,078 KB<br>1,044 KB<br>1,966 KB<br>632 KB<br>519 KB<br>326 KB<br>1 KB<br>458 KC<br>38,761 KB<br>1 KB<br>1 KB<br>1 KB<br>1 KB<br>1 KB                 | Processes Performance A Name Svchost.exe Spoolsv.exe Svchost.exe Cruz.exe Cruz.exe Cruz.exe Svchost.exe Svchost.ex | PID Status<br>10332 Runnin<br>3652 Runnin<br>2404 Runnin<br>2404 Runnin<br>7004 Runnin<br>1840 Runnin<br>3680 Runnin<br>9928 Runnin<br>3980 Runnin<br>7784 Runnin                | IP Users Details Same<br>g Usern<br>g 1usma<br>g C/ICTI<br>g LOCAI<br>g 1usma<br>g 1usma<br>g LOCAI<br>g LOCAI<br>g C/ICTI<br>g LOCAI<br>g LOCAI                                                                                                    | ervices<br>ame CPU<br>Is 00<br>EMA 00<br>SER 00<br>ORK 00<br>Is 00<br>SER 00<br>SER 00<br>EMA 00<br>ORK 00<br>CRK 00<br>CRK 0                                                                                                    | Memory (ac<br>4,636 K<br>4,380 K<br>4,240 K<br>3,920 K<br>3,864 K<br>3,612 K<br>3,484 K<br>3,484 K<br>3,424 K<br>3,276 K | UAC virtualisati<br>Disabled<br>Not allowed<br>Not allowed<br>Disabled<br>Not allowed<br>Not allowed<br>Not allowed<br>Not allowed<br>Not allowed<br>Not allowed<br>Not allowed<br>Not allowed<br>Not allowed | ~ |
| extens<br>extens<br>extens<br>extens<br>extens<br>extens<br>extens<br>extens<br>extens<br>extens<br>ration setti<br>ration setti<br>ration setti<br>ration setti<br>ration setti<br>ration setti<br>ration setti                                                                                                    | 2,721 KB<br>1,078 KB<br>1,044 KB<br>1,966 KB<br>632 KB<br>326 KB<br>326 KB<br>326 KB<br>38,761 KB<br>1 KB<br>1 KB<br>1 KB<br>1 KB<br>1 KB<br>1 KB<br>1 KB         | Processes Performance A Name Svchost.exe Sociological audiodg.exe Svchost.exe CorginWebHelperServ Svchost.exe Svchost.exe S    | PID Status<br>10332 Runnin<br>3652 Runnin<br>3996 Runnin<br>2404 Runnin<br>7004 Runnin<br>1840 Runnin<br>3680 Runnin<br>4176 Runnin<br>9928 Runnin<br>3980 Runnin<br>7784 Runnin | IP Users Details Survey<br>G Userna<br>G Userna<br>G Userna<br>G Userna<br>G Userna<br>G Userna<br>G Userna<br>G Userna<br>G USERNA<br>G USERNA<br>G                                                                                                  | ervices<br>ame CPU<br>us 00<br>EMA 00<br>SER 00<br>ORK 00<br>us 00<br>SER 00<br>SER 00<br>EMA 00<br>ORK 00<br>CRK 00<br>CRK 0                                                                                                    | Memory (ac<br>4,636 K<br>4,380 K<br>4,240 K<br>3,920 K<br>3,864 K<br>3,864 K<br>3,572 K<br>3,484 K<br>3,424 K<br>3,276 K | UAC virtualisati<br>Disabled<br>Not allowed<br>Not allowed<br>Disabled<br>Not allowed<br>Not allowed<br>Not allowed<br>Not allowed<br>Not allowed<br>Not allowed<br>Disabled<br>End task                      | ~ |
| extens<br>extens<br>extens<br>extens<br>extens<br>extens<br>extens<br>ion extens<br>ion extens<br>ion extens<br>ion extens<br>ration setti<br>ration setti<br>ration setti<br>ration setti<br>ration setti<br>ration setti<br>ration setti                                                                                                    | 2,721 KB<br>1,078 KB<br>1,044 KB<br>1,966 KB<br>632 KB<br>519 KB<br>326 KB<br>1 KB<br>458 KC<br>38,761 KB<br>1 KB<br>1 KB<br>1 KB<br>1 KB<br>1 KB<br>1 KB<br>1 KB | Processes Performance A<br>Name<br>Svchost.exe<br>Spoolsv.exe<br>audiodg.exe<br>svchost.exe<br>cpuz.exe<br>OriginWebHelperServ<br>Svchost.exe<br>svchost.exe<br>svchost.exe<br>Svchost.exe<br>Svchost.exe                                                                                                    | PID Status<br>10332 Runnin<br>3652 Runnin<br>3996 Runnin<br>2404 Runnin<br>7004 Runnin<br>3680 Runnin<br>4176 Runnin<br>9928 Runnin<br>3980 Runnin<br>7784 Runnin<br>6360 Bunnin | IP Users Details Survey Userna<br>G Userna<br>G USER<br>G USER<br>G USER              | ervices<br>Ame CPU<br>IS 00<br>EMA 00<br>SER 00<br>ORK 00<br>IS 00<br>IS 00<br>SER 00<br>SER 00<br>EMA 00<br>ORK 00<br>SER 00<br>CMA 00<br>ORK 00<br>CMA 00<br>ORK 00<br>CMA 00<br>CMA | Memory (ac<br>4,636 K<br>4,380 K<br>4,240 K<br>3,920 K<br>3,864 K<br>3,612 K<br>3,572 K<br>3,484 K<br>3,276 K<br>2,106 K | UAC virtualisati<br>Disabled<br>Not allowed<br>Not allowed<br>Disabled<br>Not allowed<br>Not allowed<br>Not allowed<br>Not allowed<br>Not allowed<br>Not allowed<br>Not allowed<br>Eind task                  | ~ |

#### **TIPS AND TRICKS:**

Also the user can configure the basic priority of HYDRA in the settings section. The default value is optimal (A-normal).

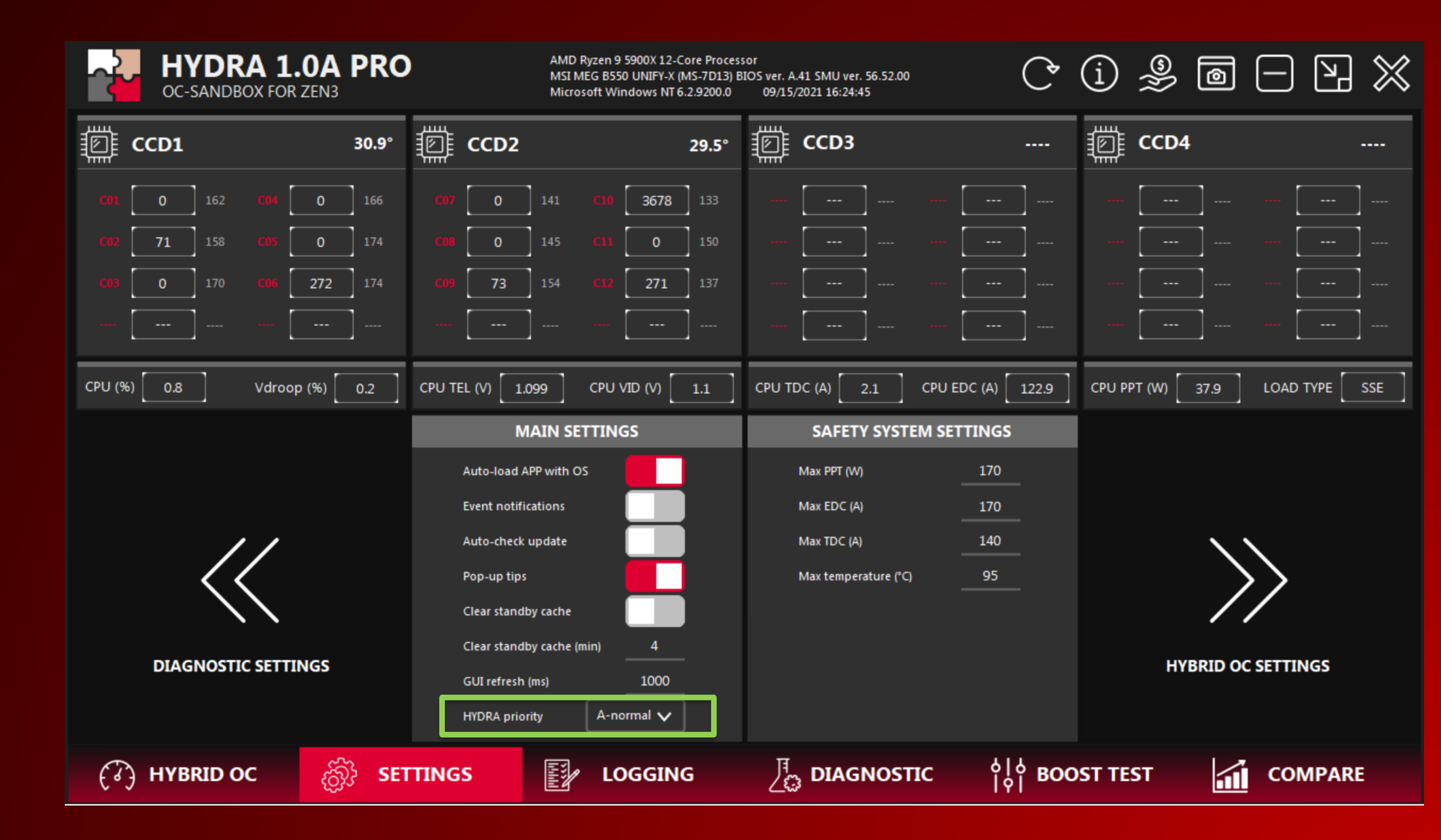

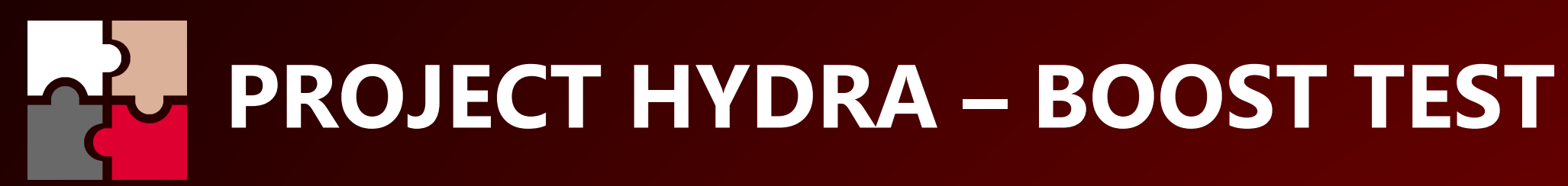

#### **BOOST TEST**

Diagnostic test which will check the singlethreaded performance of each core individually. Fully compatible with AMD Curve Optimizer, HYDRA HYBRID OC and PBO/PB2.

| HYDRA 1.0A PRO<br>OC-SANDBOX FOR ZEN3                                                                                                    | AMD Ryzen 9 5900X 12-Core Processo<br>MSI MEG B550 UNIFY-X (MS-7D13) BIO<br>Microsoft Windows NT 6.2.9200.0 | or<br>OS ver. A.41 SMU ver. 56.52.00<br>09/14/2021 09:14:20 | (j 🎐 🖻 🖃 💥                     |
|----------------------------------------------------------------------------------------------------|----------------------------------------------------------------------------------------------------|-------------------------------------------------------------|--------------------------------|
| <b>[]] CCD1</b> 30.6°                                                                                                    | <b>[]] CCD2</b> 29.7°                                                                                       | ССD3                                                        | m ccd4                         |
| <b>C01</b> 0 162 <b>C04</b> 0 166                                                                                                    | <b>C07 0</b> 141 <b>C10 2704</b> 133                                                                        |                                                             |                                |
| <b>C02</b> 0 158 <b>C05</b> 275 174                                                                                                    | <b>C08</b> 265 145 <b>C11</b> 0 150                                                                         |                                                             |                                |
| <b>C03 0</b> 170 <b>C06 0</b> 174                                                                                                    | <b>C09 0</b> 154 <b>C12 139</b> 137                                                                         |                                                             |                                |
|                                                                                                    |                                                                                                    |                                                             |                                |
| CPU (%) 0 Vdroop (%) 0                                                                                                    | CPU TEL (V) 1.1 CPU VID (V) 1.1                                                                             | CPU TDC (A) 0.2 CPU EDC (A) 122.9                           | CPU PPT (W) 35.7 LOAD TYPE SSE |
| 09:17:30: Boost testing finished!<br>HYDRA BOOST TESTER RESULTS<br>CORE / FREQUENCY / VID / POWER / TEMP<br>C01 F 5034 V 1.375 W 13.06 T 55.38<br>C02 F 4984 V 1.375 W 13.33 T 55.28<br>C03 F 5063 V 1.375 W 13.82 T 55.62<br>C04 F 4986 V 1.375 W 13.09 T 54.48<br>C05 F 5055 V 1.375 W 13.69 T 57.58<br>C06 F 4852 V 1.375 W 13.69 T 57.89<br>C07 F 4898 V 1.375 W 13.34 T 54.36<br>C08 F 4828 V 1.375 W 11.08 T 50.94<br>C09 F 4850 V 1.375 W 11.68 T 51.46<br>C10 F 4894 V 1.375 W 12.63 T 53.28<br>C11 F 4883 V 1.375 W 11.78 T 55.06 |                                                                                                    |                                                             | STOP THE PROCESS               |
| (रे) HYBRID OC हिंगे SET                                                                                                    |                                                                                                    | ာ DIAGNOSTIC ဂိုဂို BOO                                     | OST TEST                       |

# **PROJECT HYDRA – UEFI CURVE OPTIMIZER**

#### **UEFI CURVE OPTIMIZER**

HYDRA is also able to provide information about CO values for UEFI after diagnostics. This is optimal for situations where the user only wants to use the standard frequency management tools.

It is recommended to use the SAFE preset because it can guarantee the user stability in any task.

NOTE: the best cores (the highest CPPC value) have the lowest CO value. It's natural. There is also a small reserve for these cores and you can combine SAFE and FAST presets.

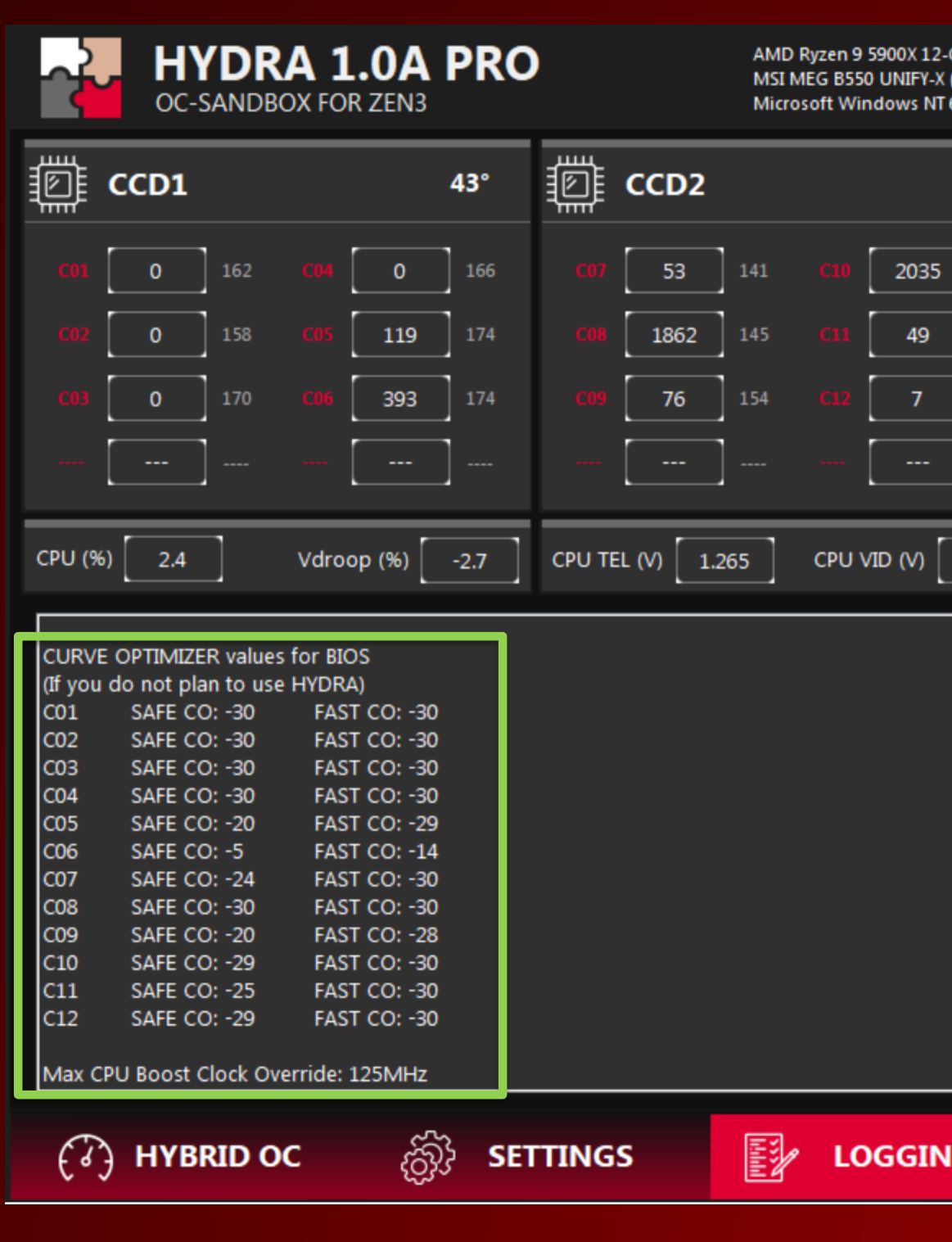

| Core Processor<br>(MS-7D13) BIOS ver. A.41 SMU ver. 56.52.00<br>6.2.9200.0 09/15/2021 11:37:04 |                          |                | ) 🎐 🖻          |            | 🗙   |
|------------------------------------------------------------------------------------------------|--------------------------|----------------|----------------|------------|-----|
| 39.1°                                                                                          | CCD3                     |                | ji ccd4        |            |     |
| 133                                                                                            |                          | ]              |                |            | ]   |
| 150                                                                                            |                          |                |                |            | ]   |
| 137                                                                                            |                          |                |                |            | ]   |
|                                                                                                |                          |                |                | [          |     |
| 1.232                                                                                          | CPU TDC (A) 14 CPU EDC ( | A) 133.2 CP    | U PPT (W) 54.9 | LOAD TYPE  | SSE |
| ^                                                                                              |                          |                | STOP TH        | IE PROCESS |     |
| ~                                                                                              |                          |                |                |            |     |
| IG                                                                                             |                          | စ္ပုံစုံ BOOST | TEST           | Сомран     | RE  |

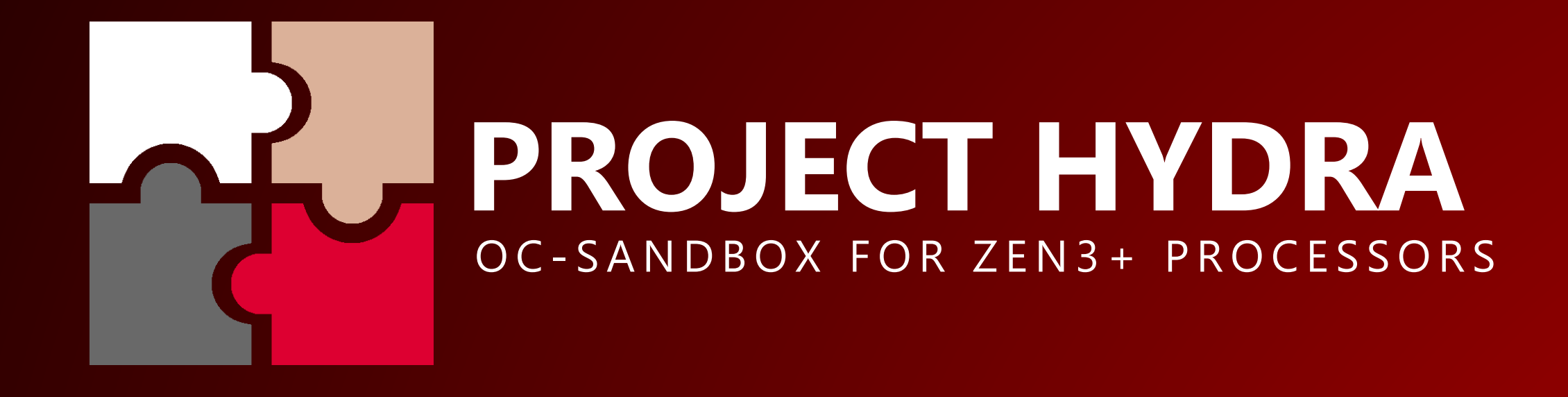

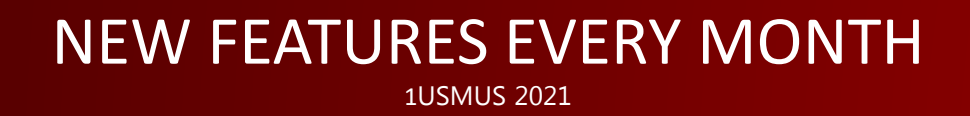